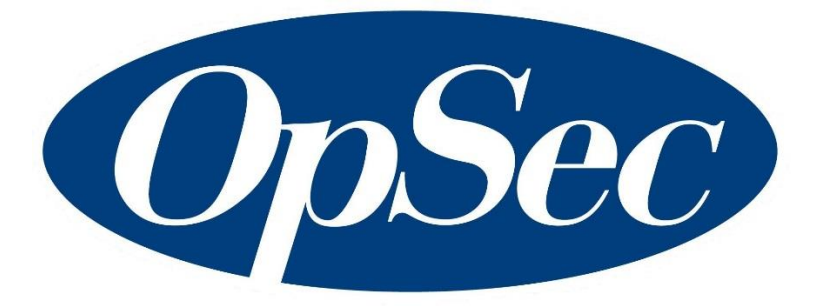

# SecureETag<sup>TM</sup> Dealer Module User's Guide

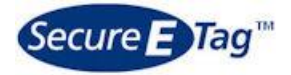

Version 1.0 July 2018 User's Guide Dealer Module Version 1.0

This document contains information belonging to **OpSec Security Inc.**; its use is provided under a license agreement which contains the restrictions of use and is protected by copyright laws.

Total or partial reproduction of this document and transmission of same by any means, electronic, mechanical, photocopy, or any other means is prohibited without previous and written permission by **OpSec Security Inc.** 

All rights reserved © 2018, by **OpSec Security Inc.** 

The information contained in this document is subject to change without previous warning. The editions will be distributed to notify of such changes and/or additions.

If there is any inconvenience or error in the document, please inform us in writing. **OpSec Security Inc.** does not guarantee that this document is free of mistakes.

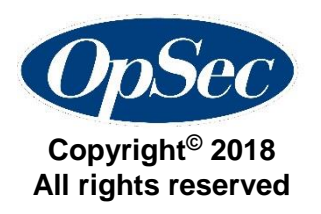

## Contents

| About this Guide              | 5  |
|-------------------------------|----|
| Guide organization            | 6  |
| Getting to know the system    | 6  |
| Managing Temporary Tag        | 6  |
| Managing Seal Supply          | 6  |
| Troubleshooting               | 6  |
| Getting to know the system    | 7  |
| Overview                      | 8  |
| Logging In                    | 10 |
| Logging Out                   | 14 |
| Managing Temporary Tag        | 15 |
| Issue a New Tag               | 16 |
| Replace a Tag                 | 24 |
| Expire a Tag                  | 27 |
| Search Temporary Tags         | 29 |
| Managing Seal Supply          | 33 |
| Receive Shipment              | 34 |
| Review Shipments Status       | 38 |
| Managing Users Module         |    |
| Create User Account           | 40 |
| Edit User Account Information | 43 |
| Disable User Account          | 45 |
| Ordering Seals                | 47 |
| To Place an Order             | 48 |
| Troubleshooting               | 53 |
| Evaluation Form               | 59 |

This page has been intentionally left blank.

## About this Guide

The SecureETag® users' guide has been written with the objective of providing detailed information necessary to use the functions of the system.

This guide provides a helpful assistance for system users. It also serves as support for the training of future users.

The manner in which this manual has been structured has as an objective to gradually teach users, explaining to them the rules to follow within each one of the processes which must be executed through the system. It gives, furthermore, a description of each screen form and examples of the reports and queries.

Once the user has finished reading this document he/she can use the system and count on this manual as reference material for doing any activity within the system. Each system module is presented as a chapter, which permits the user direct access to the explanation which he/she needs.

Upon finishing the study of this manual, the reader will have a complete understanding of the process which is done to issue and replace temporary tags, to accept or reject seal shipments, and others.

## **Guide organization**

This guide is organized according to the modules which comprise the system. Each module is separated in chapters, which permits the user to go directly to the necessary explanation. For example, if the user wishes to refresh their knowledge of how to log in, or how to exit the system, he/she can read the chapter "Getting to know the system".

The modules included in this manual are the following:

#### Getting to know the system

This section has the objective of introducing the reader to the system by giving them an overall application concept and teaching them how to log in, to change password, to use the menu and logout of the system.

#### Managing Temporary Tag

This module will teach you how to issue a new tag, to affix the security seal, to replace an existing tag and inactivate an active tag.

#### Managing Seal Supply

This section will show you how to receive or reject seal shipments.

#### Troubleshooting

This module shows details about possible errors or problems that may occur, along with how to fix them.

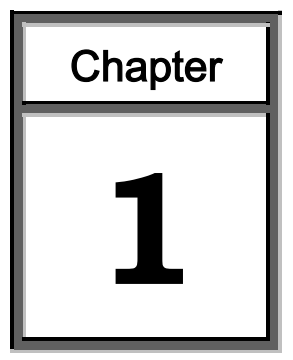

## Getting to know the system

This chapter introduces you to the SecureETag system. The chapter components are:

- > Overview
- ➤ Logging in
- ➤ Logging off

#### Overview

The SecureETag<sup>™</sup> system is a web-based application enabling the Wyoming Department of Transportation (WYDOT) and automotive dealerships to issue, replace, expire and track temporary tags in a secure fashion. The SecureETag system allows for the creation and management of temporary tags, and for the association of those tags to an inventory-controlled security seal.

The SecureETag solution also allows both authorized dealers and the WYDOT to manage and monitor the lifecycle of the temporary tags, including:

- Issuing a new temporary tag
- Replacement of a lost or damaged tag
- > Expiration of the tag

This system also provides the ability to quickly search for and identify expired, fraudulent and tampered vehicle tags; it also allows qualified users to generate reports reflecting this data.

#### **About the Temporary Tags**

The temporary tag is generated from data entered in the SecureETag system. The date of expiration is automatically determined based on the vehicle purchase date.

The status of the temporary tag changes to *Issued* once the SecureETag serialized security seal and expiry date are initialized and accepted in the SecureETag system.

The temporary tag is printed on demand to a connected printer that supports printing images in Portable Document Format (PDF). A security Seal can only be used once, if a tag is expired it is no longer usable.

| W                                                                                                    | yoming                                                                                                    |
|----------------------------------------------------------------------------------------------------|----------------------------------------------------------------------------------------------------|
| TEMPO                                                                                                    | RARY PLACARD                                                                                                    |
| VIN: 1FT7W2BT3CEC55152<br>MODEL: F250SU                                                                                                    | YEAR <b>2012</b> MAKE <b>FORD</b><br>Color: <b>Blue/White</b>                                                                                                    |
| <b>WY-3</b>                                                                                                    | 83-942                                                                                                    |
| Expiration Date:                                                                                                    | Place                                                                                                    |
|                                                                                                    |                                                                                                    |
| WAR 10                                                                                                    | - 2010                                                                                                    |
| (Remove below sec                                                                                                    | ion and keep in the vehicle)                                                                                                    |
| Issue Date         Expiration Date         VIN           2/16/2018         3/16/2018         1FT7W2BT3CEC55152           Owner Name         Ma           MORRIS, QUINN ALLISON         1 M           Dealer Name         Dealer Number           WYOMING AUTO DEALER         DLR0000001 | Year Make Model Color<br>2012 FORD F250Super BlueWhite<br>Ing Address City State Zip<br>IAIN ST. CHEYENNE WYOMING 82001<br>Issuing Location Placard Number<br>WYOMING AUTO DEALER WY-383-942 |
| TEMPC                                                                                                    | RARY PLACARD                                                                                                    |

Sample Temporary Tag

#### **About the Security Seals**

The security seal provides a unique identifier that is affixed to a Dealer generated temporary tag. It allows law enforcement to quickly and accurately determine validity of a temporary tag applied to a vehicle.

The SecureETag security seal uses a system where the unique number and the expiration date are placed on top of a tamper-evident security device and then laminated with protective material. This system protects both the unique number and expiration date from alteration and duplication because the expiration date is written in ink and covered by tamperproof material.

The protective backing of the SecureETag security seal will be removed and the security seal will be affixed to the printed temporary tag.

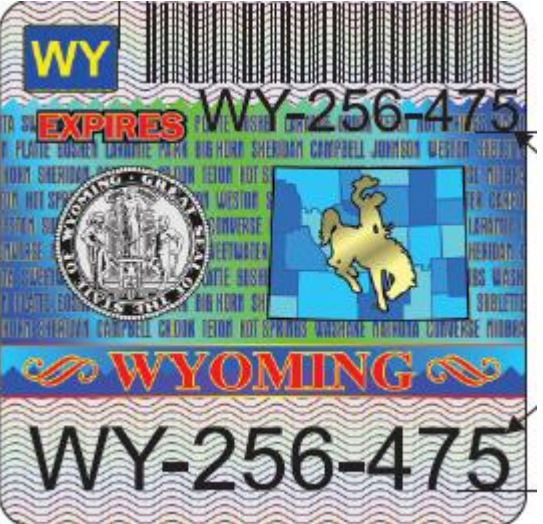

On the security seal, the motor vehicle dealer will

fill in the expiration date by hand, using a permanent marker (such as a Sharpie Extra Fine Point Marker) and seal the protective overlaminate, covering the handwritten expiration date.

Without the security seal affixed the temporary tag is not valid. The date of expiration and security seal identifier must match on both the security seal and on the temporary tag.

## Logging In

Access to the SecureETag application is based on system-defined privileges and restricted by user type. SecureETag supports the following user types for Dealers:

- Clerk
- Supervisor/Manager

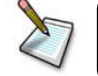

Note: This guide only supports functionality for the Clerk user role.

To log into the SecureETag system follow the next procedure:

1. Use one of the following web browser:

| Browser           | Version     |
|-------------------|-------------|
| Chrome            | 23 or above |
| Firefox           | 17 or above |
| Internet Explorer | 10 or above |
| Opera             | 12 or above |
| Safari            | 6 or above  |

2. Go to the SecureETag website at: <u>https://secureetagwy.opsecsecurity.com/</u>

| Jsername | [                |  |
|----------|------------------|--|
| Password |                  |  |
|          | Log In) Reset    |  |
| Forgo    | t your password? |  |

Log In Screen

3. Enter your **Username** and your **Password**.

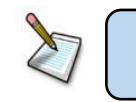

Note: Both the Username and the Password are Case Sensitive.

- 4. Click the Log In button. Log In
- 5. If you make a mistake entering the username or password, the system will return an error message. See the next figure. Reenter the username and password.

| F        | Please log in. |      |
|----------|----------------|------|
| Jsername | dealerclerk!   | ×    |
| Password |                | •••• |
|          | Log In) Reset  |      |
| Forgot   | your password  | ?    |

6. If you forgot your password you can reset it. To reset password click the *password?* link.

| Secure E Tag™                                                                                                    |
|----------------------------------------------------------------------------------------------------|
|                                                                                                    |
| Password reset<br>An E-Mail will be sent to your e-mail account with a key that you can use to change your password. |
| Username<br>Request Password Reset                                                                                   |
| Powered by OpSec Security Version 3.2 - Copyright © 2014 OpSec Security, All rights reserved                         |
| Password reset screen                                                                                                |

- 6.1. Enter your username and click the **Request Password Reset** button. An email will be sent to your email account with a temporary password. Make sure you change the temporary password upon logging into the system.
- 6.2. Follow the instructions in the email to reset your password.

7. If your password has expired, you will be forced to change your password. The system will display the message "Your password has expired and must be changed" and display a screen as shown in the following figure.

| Secure E Tag™         | and must be changed |
|-----------------------|---------------------|
| Your current password |                     |
| New password          |                     |
| Re-enter new password |                     |
| Powered by OpSec Sec  | Go Reset            |

- 7.1. Enter your current password in the field Your current password.
- 7.2. Enter the new password in the field **New password**. Passwords must be at least eight (8) characters long and must contain at least on of each of the following characters:
  - Numbers (0-9).
  - Upper and lowercase letters (A-Z and a-z). The password is case-sensitive, so a "B" is different from a "b".
  - The following symbols: ! " # \$ % & '() \* + , . / : ; < = > ? @ [\]^{ { | } ~
- 7.3. Reenter the same password in the field *Re-enter new password*.
- 7.4. Click the Go button. Go
- 7.5. The old password and the new password need to be different otherwise the system will prompt to change the password again.
- 8. If everything is OK, you will be logged in the system and the options menu of the system for this user type is shown.

| Issue Tag     | Replace Tag          | Expire         | Search        | Seal Supply          |     |
|---------------|----------------------|----------------|---------------|----------------------|-----|
| Enter the VIN | of the vehicle and t | he tag type (  | desired and s | elect Verify to begi | in. |
|               |                      | ine tag type t |               | cicci verify to beg  |     |
|               |                      |                |               |                      |     |
| Verify        | )                    |                |               |                      |     |
|               |                      |                |               |                      |     |

9. If your password will soon expire, you will see an expiration warning message, "Your password will soon expire" at the top of the page. In order to change the password you have to click on the **Change Password** option at the top of the screen.

| Secure E Tag™ | Your password will soon expire. | jdoe | Logout Change Password Help |
|---------------|---------------------------------|------|-----------------------------|
|               |                                 |      |                             |

## Logging Out

To log out of SecureETag system, click the <u>Logout</u> link in the upper right-hand corner of the web page.

| Secure    | Tag™        |        |        | deslerclerk Logout | hange Password   Help |
|-----------|-------------|--------|--------|--------------------|-----------------------|
| Issue Tag | Replace Tag | Expire | Search | Seal Supply        |                       |

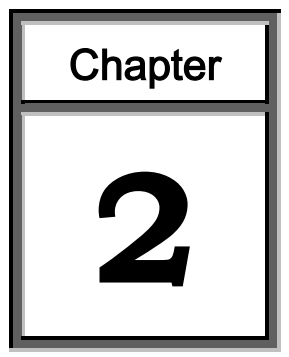

# Managing Temporary Tag

This module is the component of the system to manage all the information about temporary tags.

This module contains detailed instructions for the following processes:

- Issue a new tag
- ➢ Replace a tag
- > Expire a tag
- > Search for a temporary tag

#### Issue a New Tag

The SecureETag system enables secure local printing of temporary vehicle tags by an authorized dealer. The temporary tag is computer generated as a direct result of the *Issue Tag* information inputs, and is specific to the vehicle being purchased.

The system determines the expiration date of the tag to be 60 calendar days after the issue date. The tag becomes active once the serialized security seal and expiry date are initialized and accepted in the SecureETag system.

Procedure to issue a new tag:

1. Click the **Issue Tag** tab.

| Enter the VIN of the vehicle and the tag type desired and select Verify to begin<br>VIN<br>Verify | Issue Ta  | g Replace Tag          | Expire Se             | earch Seal Suppl        |
|---------------------------------------------------------------------------------------------------|-----------|------------------------|-----------------------|-------------------------|
| VIN Verify                                                                                        | Enter the | VIN of the vehicle and | I the tag type desire | ed and select Verify to |
| Verify                                                                                            |           |                        |                       |                         |
|                                                                                                   | 2         | erify                  |                       |                         |

- 2. Enter the Vehicle Identification Number (VIN).
- 3. Click the Verify button. Verify)

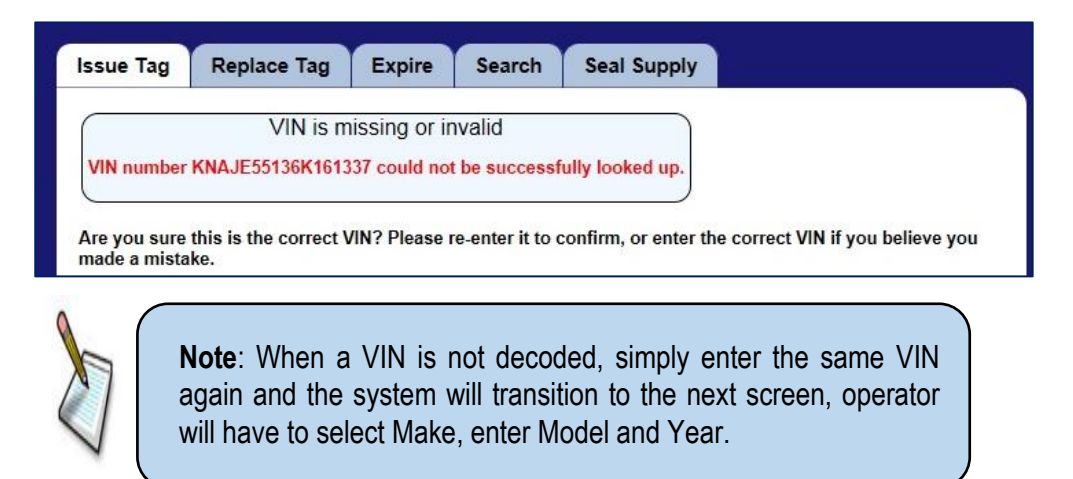

- 5. If the VIN exists in the SecureETag system, it will be verified and information about the vehicle will be populated.
- 6. The application will display a screen as shown in the figure below, requesting the information to generate the temporary tag.

| Issue Tag Re         | place Tag Expire Search Administration Reports Seal Supply                     |
|----------------------|--------------------------------------------------------------------------------|
| Enter all additional | information and then select Continue, or Cancel to return to your main screen. |
| First Name           | (Optional)                                                                     |
| Middle Initial       | (Optional)                                                                     |
| Last Name            |                                                                                |
|                      | or                                                                             |
| Company<br>Name      |                                                                                |
| Address              |                                                                                |
| City                 |                                                                                |
| State                | WY •                                                                           |
| Zip                  |                                                                                |
| County               | Select one                                                                     |
| Issuing<br>Location  | Sample Dealer 1                                                                |
| Seller Name          | Sample Dealer 1                                                                |
| Purchase<br>Date     | MM/DD/YYYY                                                                     |
| Make                 | Chevrolet •                                                                    |
| Model                | Tahoe                                                                          |
| Year                 | 2011                                                                           |
| Primary color        | - NONE                                                                         |
| Secondary<br>color   | - NONE                                                                         |
| Motorcycle<br>Size   |                                                                                |
| Cancel               | Continue                                                                       |

- 7. If the vehicle owner is an individual:
  - 7.1. Enter the name of the individual vehicle owner filling the fields: *First Name, Middle Initial* and *Last Name*.

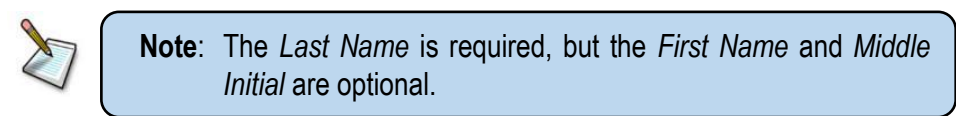

8. If the vehicle owner is a company, enter the name of the company in *Company Name* field.

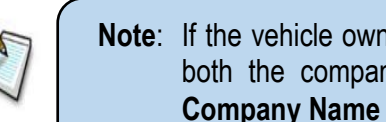

**Note:** If the vehicle owner is both a person and a company, enter both the company name and the person's name in the Company Name field.

- 9. The dealer and seller name will auto populate by the user login.
- 10. Enter the address, city, zip code and county in their respective fields.
- 11. If the selected State is WY then a County must be selected from the County Dropdown
- 12. Enter the vehicle purchase date. The purchase date must be in the format MM/DD/YYYY.
- 13. Enter the vehicle Make, Model, and Year information. If the system is successfully decoded the VIN, this information will be prepopulated.

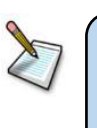

**Note:** When the Make is not found among the options then Other can be selected and after clicking "Continue" it will return to the screen and the Make will be an open field.

- 14. Select the Primary Color.
- 15. Secondary Color is optional.
- 16. If you want to stop issuing the new tag, click the **Cancel** button. If you want to issue the new tag, click the **Continue** button. The application will display a screen as shown in the figure below, requesting the Security Seal Number to be entered.

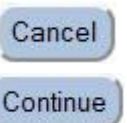

| Issue Tag Replace Tag Exp                 | ire Search Seal Supply                                |
|-------------------------------------------|-------------------------------------------------------|
| Please enter the Security Seal serial nur | nber for the un-used Security Seal you intend to use. |
| New Security Seal Serial Number           |                                                       |
|                                           | Review Before Printing                                |
| Cancel                                    |                                                       |

17. If you want to stop issuing the new tag, click the **Cancel** button, otherwise enter the serial number from the new security seal. Click the Review Before Printing button.

**Review Before Printing** 

18. Review the *Issue Tag* input information. For this, the system shows a screen with all information that was entered.

> **Note:** The information needs to be reviewed thoroughly because after a tag is issued it cannot be changed or used again.

| Issue Tag Repla         | ice Tag E     | xpire      | Search      | Administration | Reports | Seal Supply |  |
|-------------------------|---------------|------------|-------------|----------------|---------|-------------|--|
| Please review all infor | mation for co | rectuese h | efore print | ing            |         |             |  |
| First Name              |               | Teeness L  |             |                |         |             |  |
| First Name              | JUHN          |            |             |                |         |             |  |
|                         | DOF           |            |             |                |         |             |  |
|                         |               |            |             |                |         |             |  |
| Address                 | 123 HERE      | _          |             |                |         |             |  |
| City                    | CHEYENNE      | -          |             |                |         |             |  |
| State                   | WY ACCUS      |            |             |                |         |             |  |
| Ζιр                     | 12345         |            |             |                |         |             |  |
| Multiple Owners         | No            |            |             |                |         |             |  |
| County                  | Laramie - 02  | 2          |             |                |         |             |  |
| Issuing Location        | Sample Dea    | aler 1     |             |                |         |             |  |
| Seller Name             | Sample Dea    | aler 1     |             |                |         |             |  |
| Purchase Date           | 7/17/2018     |            |             |                |         |             |  |
| Security Seal           | WY-000-060    | )          |             |                |         |             |  |
| VIN                     | 1GNSCAE0      | 3BR2092    | 70          |                |         |             |  |
| Make                    | Chevrolet     |            |             |                |         |             |  |
| Model                   | TAHOE         |            |             |                |         |             |  |
| Year                    | 2011          |            |             |                |         |             |  |
| Primary color           | BLU - BLUE    | :          |             |                |         |             |  |
| Secondary color         | -             |            |             |                |         |             |  |
| Motorcycle Size         | No            |            |             |                |         |             |  |
| Cancel                  | Issue Tag No  | w Edit Va  | lues        |                |         |             |  |

Review information screen

- 18.1. If there are any errors, click the **Edit Values** button to go back and correct them.
- 18.2. If there are no errors, click the **Issue Tag Now** button. Once the *Issue Tag Now* button is clicked no further changes can be made to the entered information.
- 19. The application marks the tag as *Active,* generates a PDF file so it can be printed and opens a print document dialog box. If there are no errors on the tag, print the tag.

Ø

**Note**: Don't close the print document dialog box until making sure the *Temporary Tag* is printed correctly.

Issue Tag Now

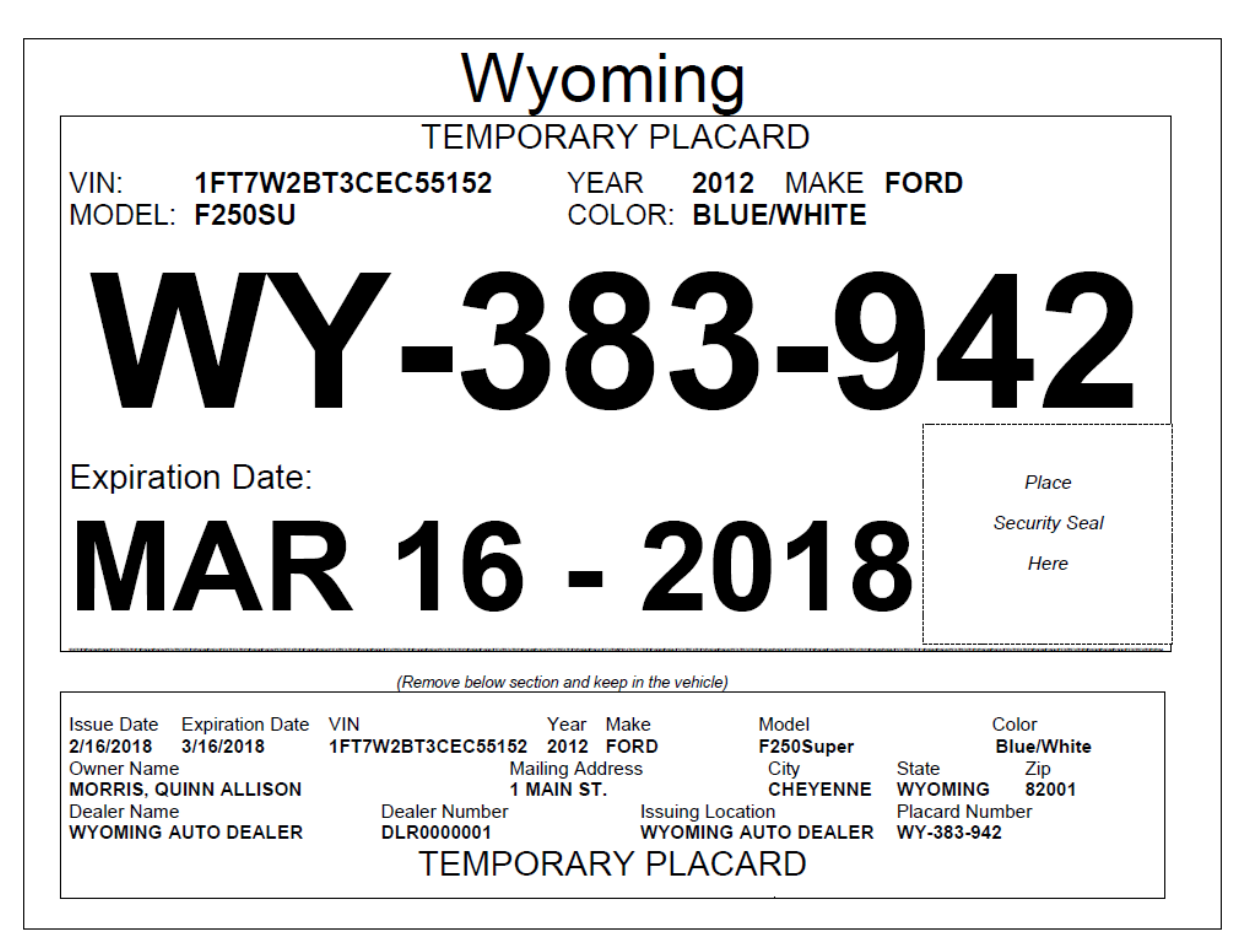

Sample Temporary Tag

- 20. Besides generating a pdf with the tag to be printed, the system displays the tag on screen.
  - 20.1. If there are errors in the tag, click the **Expire This Tag** button and execute the procedure to replace tag in order to generate another temporary tag for this vehicle. **Once a tag has been expired it cannot be used again.**
  - 20.2. If you close the print document dialog box and you need to print the tag, click the **Open Tag In New**

Open Tag In New Window

Window button and the system opens again the print document dialog box.

| Secure E Tag™                                                                        |                                                                                                    |                                       |                            | jdoe Logout   Change Password   Helo                                                                                                    |
|--------------------------------------------------------------------------------------|----------------------------------------------------------------------------------------------------|---------------------------------------|----------------------------|----------------------------------------------------------------------------------------------------|
| Issue Tag Replace Tag The tag is now active.                                         | Expire Search                                                                                        | Administration                        | Reports                    | Seal Supply                                                                                                    |
| VIN 3D73Y4CL8AG138<br>MODEL RAM                                                      | 1 / 1<br>WYOMING<br>TEMPORARY PLACAR<br>021 YEAR 2010<br>COLOR BLUE                                  |                                       |                            | Tag not appearing?<br>As an alternative to the tag showing at left, you may open it<br>in a new window.<br>Open Tag In New Window<br>Problem?<br>The tag is already active. If you are unable to print it or if it<br>has errors, please use this button to expire the tag now. |
| Expiration Date:<br>SEP 21                                                           | -000-<br>- 2018                                                                                      | Place<br>Place<br>Security S<br>Herr  | eal +                      |                                                                                                    |
| Owner Kame Mailing /<br>DOE, JOHN E 123 HEF<br>Dealer Number Dealer N<br>0003 Sample | Vidress City<br>BE CHEYTENNE<br>ame Issuing Location<br>Desire 1 Sample Desire 1<br>TEMPORARY PLACAR | State Zip<br>WY 1234<br>Phace<br>WY-0 | 5<br>rrd Number<br>100-009 |                                                                                                    |

21. After printing the tag, affix the selected security seal to the tag.

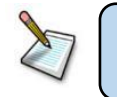

**Note**: Without the properly marked and affixed security seal, the temporary tag is not valid.

The procedure to affix the security seal is as follows:

21.1. Detach the selected SecureETag security seal through the perforation.

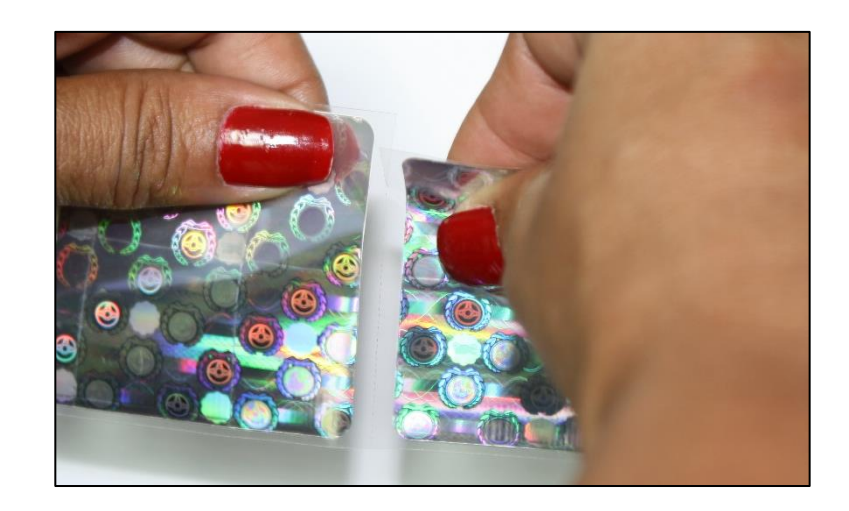

Remove the protective backing of the SecureETag security seal and affix it to the printed temporary tag.

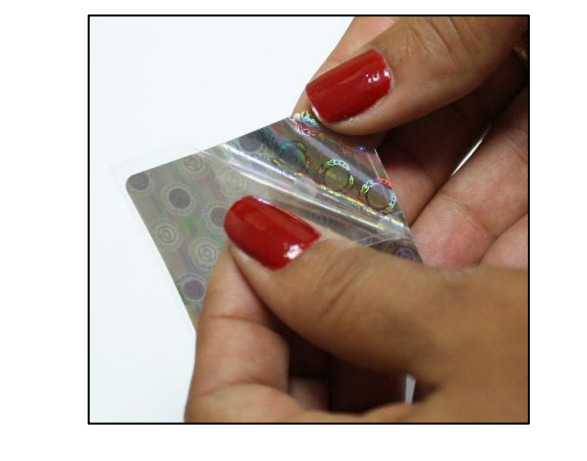

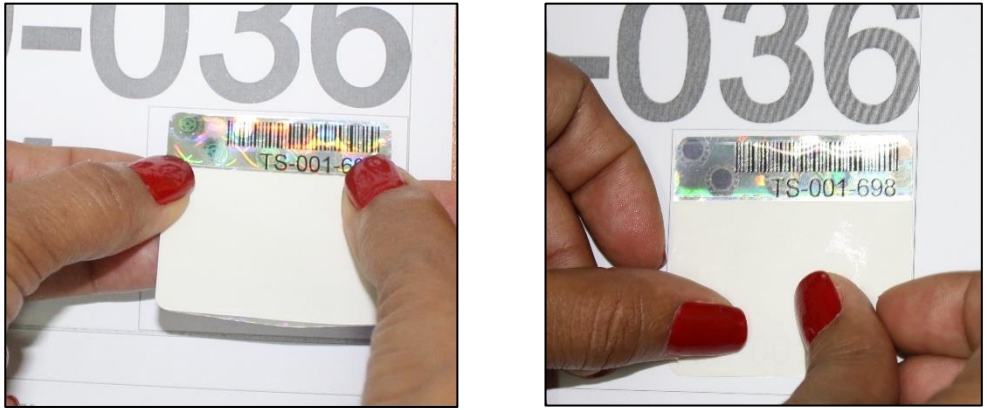

21.2. Use a permanent marker (such as a Sharpie Extra Fine Point) to write the expiration date of the temporary tag on the security seal. Ensure that the expiration date matches what is on the tag.

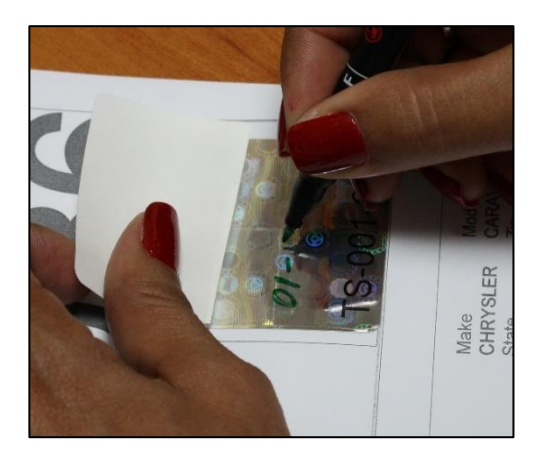

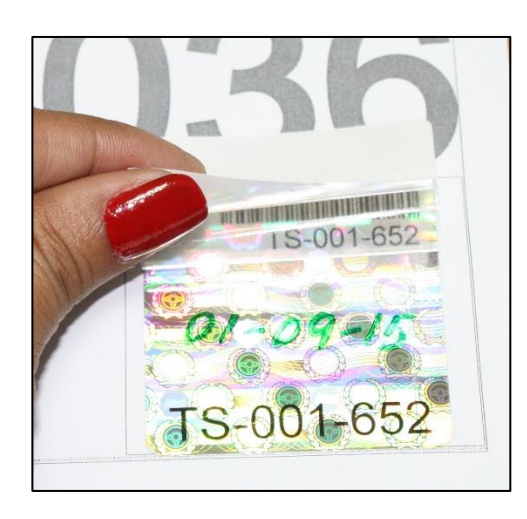

21.3. Remove the white paper backing to expose the adhesive for the protective overlaminate.

21.4. Seal the protective overlaminate covering the handwritten expiration date.

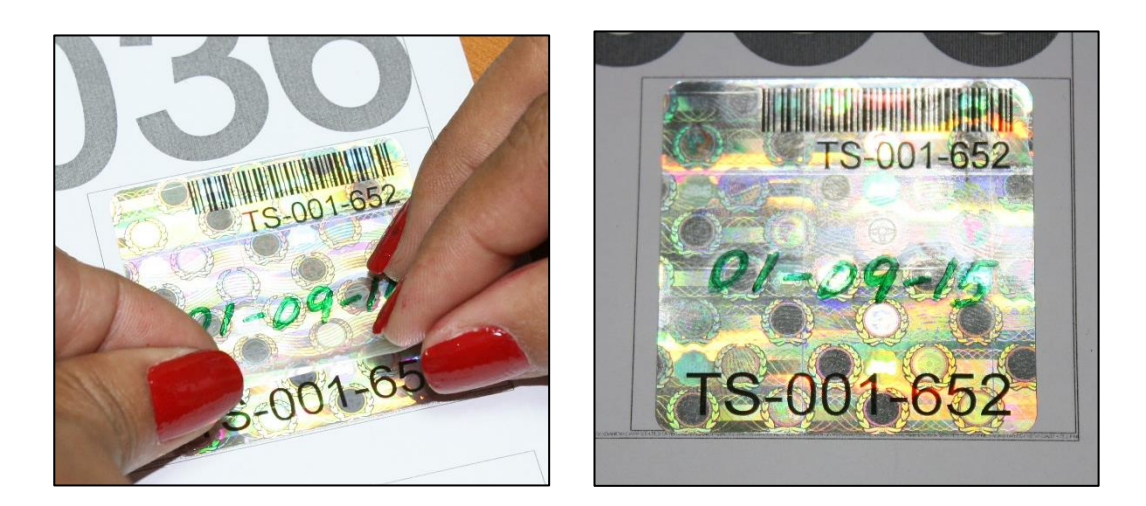

### **Replace a Tag**

The application provides the ability to replace a temporary tag that is stolen, lost, damaged or has been misprinted. The issue and expiration dates remain the same as the initial temporary tag.

Procedure to replace a tag:

1. Click the **Replace Tag** tab.

| Secure E Tag™                                                                                                    |
|----------------------------------------------------------------------------------------------------|
| Issue Tag Replace Tag Expire Search Seal Supply                                                                                                    |
| Enter the VIN of the vehicle <i>or</i> the Security Seal serial number of the tag to be replaced, and the reason for replacement, and select Verify to begin. |
| VIN                                                                                                    |
| or                                                                                                    |
| Old Security Seal serial number                                                                                                    |
| Replacement reason  Please select a reason                                                                                                    |
| Verify                                                                                                    |
|                                                                                                    |

- 2. Enter either a VIN or an active security seal number.
- 3. Select a replacement reason. The possible reasons for replacement are:
  - Lost Tag
  - Stolen
  - Owner Damaged
  - Security seal contains errors or is damaged

4. Click the Verify button. Verify

4.1. If the VIN or security seal has not been verified, an error message will be presented. Enter a correct security seal serial number or VIN and click the **Verify** button.

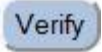

| sue Tag Replace Tag E                                                                   | xpire Search                                            | Seal Supply                                 |
|-----------------------------------------------------------------------------------------|---------------------------------------------------------|---------------------------------------------|
| The old Security Seal serial number                                                     | r entered could not                                     | be looked up. Please check that it was ent  |
|                                                                                         | onecuy, or enter a                                      | vir instead.                                |
|                                                                                         |                                                         |                                             |
| ter the VIN of the vehicle or the Se<br>replacement, and select Verify to               | curity Seal serial nu<br>begin.                         | mber of the tag to be replaced, and the rea |
| ter the VIN of the vehicle or the Se<br>replacement, and select Verify to               | curity Seal serial nu<br>begin.                         | mber of the tag to be replaced, and the rea |
| ter the VIN of the vehicle or the Se<br>replacement, and select Verify to<br>VIN        | curity Seal serial nu<br>begin.                         | mber of the tag to be replaced, and the rea |
| ter the VIN of the vehicle or the Se<br>replacement, and select Verify to<br>VIN<br>VIN | curity Seal serial nu<br>begin.<br>4 or<br>r MM-000-060 | mber of the tag to be replaced, and the rea |

5. Enter the serial number of the new security seal.

| Secure         | Tag™                 |                                                               |
|----------------|----------------------|---------------------------------------------------------------|
| Issue Tag      | Replace Tag          | Expire Search Seal Supply                                     |
| Please enter t | the Security Seal se | erial number for the un-used Security Seal you intend to use. |
| New Secur      | ity Seal Serial No   | umber                                                         |
| Cancel         |                      | Review Before Printing                                        |

6. If you want to stop issuing tag, click the **Cancel** button, otherwise enter the serial number from the new security seal. Click the **Review Before Printing** button.

Review Before Printing

7. Review the *Issue Tag* input information. For this, the system shows a screen with all information that was entered. If you want to continue replacing the tag, click the Issue Tag Now button, otherwise click the Cancel button and the application will cancel the replacement process and will return to *Replace Tag* screen.

8. The application marks the initial temporary tag as Expired. Marks the replacement tag as *Active* and generates a PDF file so it can be printed. A print document dialog box opens; if there are no errors on the tag, print the tag. If there are errors in the replacement tag, click the **Expire This Tag** button and repeat this procedure to generate another replacement tag for this vehicle.

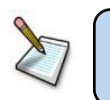

**Note**: Don't close the print document dialog box until making sure the *Temporary Tag* is printed correctly.

9. After printing the tag, affix the security seal to the tag according to the procedure in step 17 in section *Issue a new Tag*.

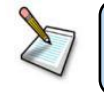

**Note**: Without the properly marked and affixed security seal, the temporary tag is not valid.

## Expire a Tag

Under normal conditions, all active temporary tags or seals will expire for one of the following reasons:

- The tag naturally expired at midnight of the expiration date.
- The existing tag is replaced because it has been lost or damaged.
- The tag is explicitly expired due to errors on the printed tag.
- The security seal is damaged or lost in transit.
- The vehicle has been registered by the County Treasurer, and a permanent registration has been assigned.

Procedure to expire a tag:

1. Click the **Expire** tab.

| Secure     | Tag™                  |                |                 |             |  |
|------------|-----------------------|----------------|-----------------|-------------|--|
| Issue Tag  | Replace Tag           | Expire         | Search          | Seal Supply |  |
| Expire Ta  | g                     |                |                 |             |  |
| Enter Secu | ırity Seal Serial Nun | nber of the ta | ag to expire.   |             |  |
| Security   | Seal serial num       | ber            |                 |             |  |
|            | Expiration reas       | on Please      | e select a reas | son 🗸       |  |
|            |                       | Go             |                 |             |  |
|            |                       |                |                 |             |  |

- 2. Enter the current security seal serial number.
- 3. Select an expiration reason. The possible reasons for expiration are:
  - Vehicle Returned.
  - Tag contains errors or is damaged.
- 4. Click the Go button. Go

5. If the security seal has not been associated with a tag, you will receive an error. Click the **Start Over** button.

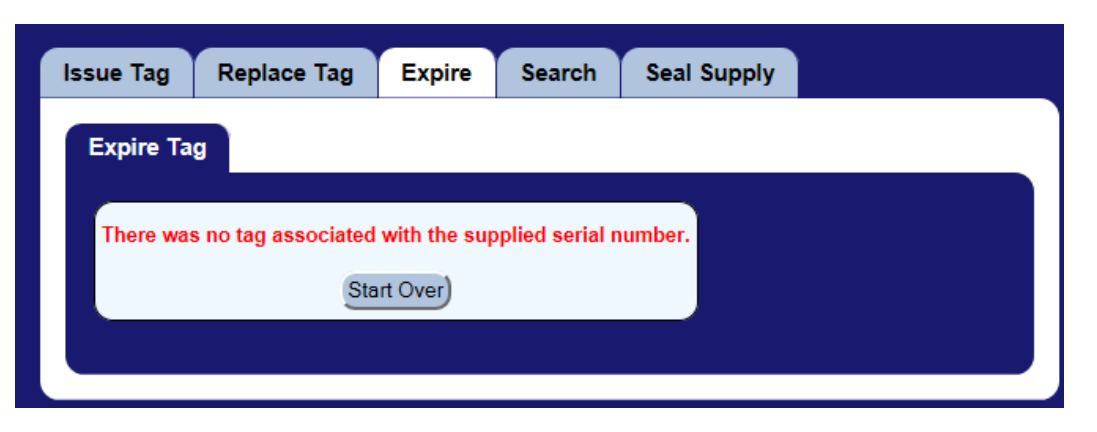

6. If the security seal has been associated with a tag, the Expire Tag screen will be displayed.

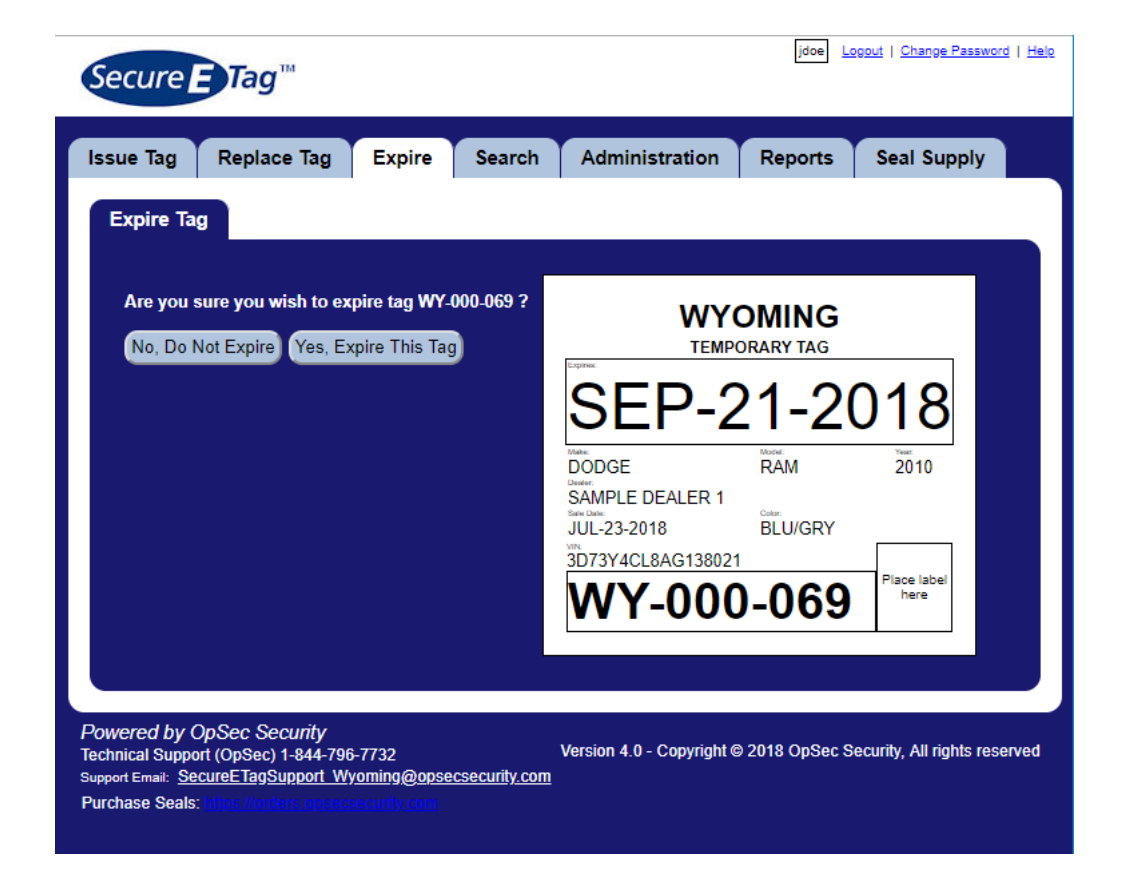

- 6.1. If this is not the correct tag, click the **No**, **Do Not Expire** button and the tag expiration process will be cancelled.
- 6.2. If the tag displayed is correct, click the **Yes**, **Expire This Tag** button and the tag will be successfully expired.

## Search Temporary Tags

Through this option the user may query the system and find important tag information, such as status, date of issue and expiration, to which vehicle it is assigned, etc.

You can search information about the temporary tag by two methods:

- Search by VIN
- Search by Security Seal

Search by VIN:

1. Click the Search tab.

| 1 | ssue Tag       | Replace Tag          | Expire      | Search | Seal Supply | / |
|---|----------------|----------------------|-------------|--------|-------------|---|
| 1 | Enter VIN or S | Security Seal Serial | Number to s | earch. |             |   |
|   | Security S     | eal serial number    |             |        |             |   |
|   |                | O                    | r           |        |             |   |
|   |                | VIN                  |             |        |             |   |
|   |                |                      | Go          |        |             |   |
|   |                |                      |             |        |             |   |

- 2. Enter a VIN, and click the Go button. Go
- 3. If the VIN is not found, SecureETag will indicate that no results were found, click the **New Search** button to do another search.

| Issue Tag   | Replace Tag      | Expire | Search | Seal Supply |  |
|-------------|------------------|--------|--------|-------------|--|
| Your search | h found no resul | ts.    |        |             |  |

4. If multiple tags have been issued/expired for the VIN that was entered, a list of all tags will be shown. By clicking on any of the Security Seals #'s the detail screen will be shown for that tag.

| Secure E Ta                                                                                                    | ag™             |             |             |      | m        | gil <u>Logou</u> | <u>it   Change Passw</u> | <u>vord   Help</u> |
|----------------------------------------------------------------------------------------------------|-----------------|-------------|-------------|------|----------|------------------|--------------------------|--------------------|
| Seal Supply S                                                                                                    | earch Administ  | tration Re  | ports Expir | e    |          |                  |                          |                    |
| Security Seal #                                                                                                    | Dealer name     | Sale date   | Expires     | Make | Model    | Year             | Expired?                 |                    |
| WY-000-068                                                                                                    | Sample Dealer 1 | Jul-23-2018 | Sep-21-2018 | JEEP | CHEROKEE | 2014             | Current                  |                    |
| WY-000-066                                                                                                    | Sample Dealer 1 | Jul-23-2018 | Jul-23-2018 | JEEP | CHEROKEE | 2014             | Expired                  |                    |
| WY-000-065                                                                                                    | Sample Dealer 1 | Jul-23-2018 | Jul-23-2018 | JEEP | CHEROKEE | 2014             | Expired                  |                    |
| New Search                                                                                                    |                 |             |             |      |          |                  |                          |                    |
| Powered by OpSec Security<br>Technical Support (OpSec) 1-844-796-7732<br>Support Email: SecureETagSupport Wyoming@opsecsecurity.com<br>Purchase Seals: https://orders.opsecsecurity.com |                 |             |             |      |          |                  |                          |                    |

5. If only one record can be found for the information submitted, SecureETag will return the detail screen for the tag issued.

| Secure E Tag™                                                                                                    |                        |                         | mgil Logout   Change Password   Helo   |
|----------------------------------------------------------------------------------------------------|------------------------|-------------------------|----------------------------------------|
| Seal Supply Search Administration                                                                                                    | Reports Expire         | •                       |                                        |
| CURR                                                                                                    |                        | -                       |                                        |
| WYOMING                                                                                                    | Buyer name:            | JOHN E DOE              |                                        |
| TEMPORARY TAG                                                                                                    | Tag status:            | Issued                  |                                        |
| SEP-21-2018                                                                                                    | Tag type:              | 60 Days                 |                                        |
| Litate: DODGE RAM 2010                                                                                                    | Issuing date:          | Jul-23-2018             |                                        |
| Sater<br>SAMPLE DEALER 1<br>Sate Conc.                                                                                                    | Multiple drivers:      | No                      |                                        |
| JUL-23-2018 BLU/GRY                                                                                                    | New Search             |                         |                                        |
| WY-000-069                                                                                                    | See History If Any     |                         |                                        |
|                                                                                                    |                        |                         |                                        |
|                                                                                                    |                        |                         | ,                                      |
| Powered by OpSec Security<br>Technical Support (OpSec) 1-844-796-7732<br>Support Email: <u>SecureETagSupport Wyoming@opsecsecurity</u><br>Purchase Seals: <u>https://ordere.opsecsecurity.com</u> | Versio<br><u>v.com</u> | n 4.0 - Copyright © 201 | 18 OpSec Security, All rights reserved |

6. Click the **New Search** button to perform another search.

New Search)

Go

Search by Security Seal:

1. Click the **Search** tab.

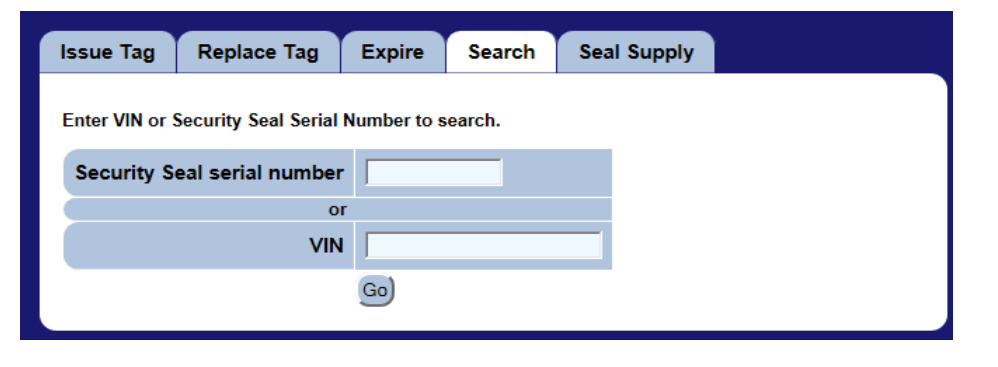

- 2. Enter a security seal serial number, and click the **Go** button.
- 3. If the security seal is not found in the inventory, the search will return no results, click the **New Search** button to do another search.

| Ne | w S | ea | rch) |  |
|----|-----|----|------|--|
|    |     |    |      |  |

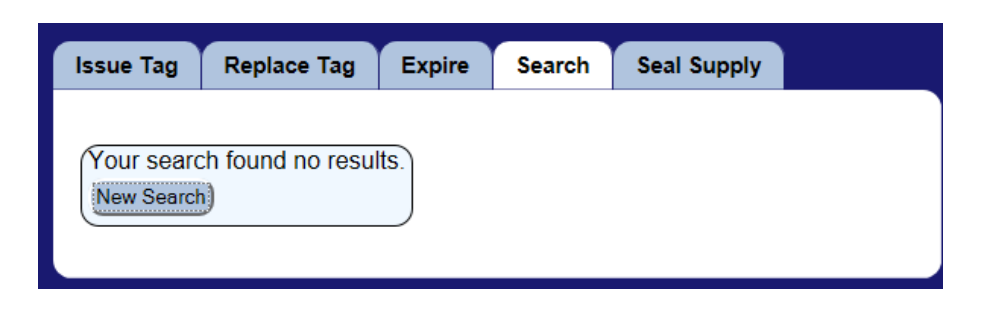

4. If an available security seal is not associated with a temporary tag, SecureETag will return this information.

| Se                          | ecure <b>E</b>                                                                                                    | Tag™            |                        |               |              |                   | mgil    | Logout   Change | Password   Helo |
|-----------------------------|----------------------------------------------------------------------------------------------------|-----------------|------------------------|---------------|--------------|-------------------|---------|-----------------|-----------------|
| Se                          | al Supply                                                                                                    | Search          | Administration         | Reports       | Expire       |                   |         |                 |                 |
| Un                          | fortunately, w                                                                                                    | e were not al   | le to find a temporary | tag with that | serial numbe | r. However, we ha | ve foun | d a reference   | to a            |
| sec                         | curity seal wit                                                                                                    | h that serial r | number in our databas  | e.            |              |                   |         |                 |                 |
|                             |                                                                                                    |                 |                        |               |              |                   |         |                 |                 |
|                             |                                                                                                    |                 |                        |               |              |                   |         |                 |                 |
|                             | Seria                                                                                                    | al number:      | WY-000-070             |               |              |                   |         |                 |                 |
|                             | Security s                                                                                                    | eal status:     | Available              |               |              |                   |         |                 |                 |
|                             | Associated                                                                                                    | d location:     | Sample Dealer 1        |               |              |                   |         |                 |                 |
|                             | New Search                                                                                                    | More Inform     | mation                 |               |              |                   |         |                 |                 |
|                             |                                                                                                    |                 |                        |               |              |                   |         |                 |                 |
| Pow<br>Tech<br>Supp<br>Purc | Powered by OpSec Security Technical Support (OpSec) 1-844-796-7732 Support Email: <u>SecureETagSupport Wyoning@opsecsecurity.com</u> Purchase Seals: <u>Ubsy/forters.mescecurity.com</u> |                 |                        |               |              |                   |         |                 |                 |

5. If the security seal can be found, SecureETag will indicate if it is associated with an active or expired temporary tag.

| CURF                |                    | -           |  |
|---------------------|--------------------|-------------|--|
| WYOMING             | Buyer name:        | JOHN E DOE  |  |
|                     | Tag status:        | Issued      |  |
| SFP-21-2018         | Tag type:          | 60 Days     |  |
|                     | Issuing date:      | Jul-23-2018 |  |
| SAMPLE DEALER 1     | Multiple drivers:  | No          |  |
| JUL-23-2018 BLU/GRY | New Search         |             |  |
| WY-000-069          | See History If Any |             |  |
|                     |                    |             |  |
|                     |                    |             |  |

6. If the security seal is found, you can find the history of the tags associated with the VIN by clicking the **See History If Any** button.

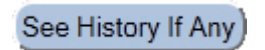

mgil Logout | Change Password | Help

| Secure E Tag                                                                                                    |                      |                |                         |             |      |          |      |         |  |
|----------------------------------------------------------------------------------------------------|----------------------|----------------|-------------------------|-------------|------|----------|------|---------|--|
| Seal Supply Search Administration Reports Expire                                                                                    |                      |                |                         |             |      |          |      |         |  |
| Security Seal # Dealer name Sale date Expires Make Model Year Expired?                                                              |                      |                |                         |             |      |          |      |         |  |
| WY-000-068                                                                                                    | Sample Deal          | er 1 Jul-23    | -2018                   | Sep-21-2018 | JEEP | CHEROKEE | 2014 | Current |  |
| WY-000-066                                                                                                    | Sample Deal          | er 1 Jul-23    | -2018                   | Jul-23-2018 | JEEP | CHEROKEE | 2014 | Expired |  |
| WY-000-065 Sample Dealer                                                                                                    |                      | er 1 Jul-23    | Jul-23-2018 Jul-23-2018 |             | JEEP | CHEROKEE | 2014 | Expired |  |
| New Search                                                                                                    |                      |                |                         |             |      |          |      |         |  |
| Powered by OpSec Security<br>Technical Support (OpSec) 1-844-796-7732<br>Support Email: SecureETagSupport Wyoming@opsecsecurity.com |                      |                |                         |             |      |          |      |         |  |
| Purchase Seals: https:                                                                                                    | //orders.opsecsecuri | t <u>y.com</u> |                         |             |      |          |      |         |  |

7. To see the tag associated with the security seal, click on the **Security Seal number** in the history.

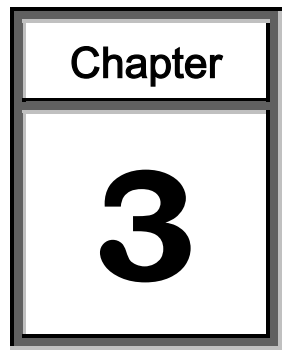

# **Managing Seal Supply**

Through this function the users can control and monitor the replenishment of inventory the Security Seals at their location.

This module contains detailed instructions for the following processes:

- > Receive shipment
- > Review shipments status

#### **Receive Shipment**

When a batch of security seals is transferred to a Dealer's location, SecureETag sends an email to the user defined as responsible for receiving the delivery. This email contains detailed information about the shipment.

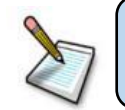

**Note**: All security seals in a shipment will automatically expire 30 days after shipment date if the shipment is not activated.

When you receive a shipment you can:

- Accept the shipment seals.
- Reject the shipment seals.
- 1. Accepting a shipment:
  - 1.1. Click the Seal Supply tab.
  - 1.2. Click the **Receive** sub-tab.
  - 1.3. Verify shipment contents before accepting shipment.
  - 1.4. Enter the shipment key (contained in the shipment slip), and click (Accept the Accept Shipment button.

| -    | _    |     |      | -  |
|------|------|-----|------|----|
| Acco | nt S | hin | mai  | nt |
| ACCE | pro  | mμ  | niei | н, |

| Secure E Tag                                                                                                    | From:<br>MGULL GL<br>Opties Security Inc. |             |                                       |                 |                                                                                                    |              |
|----------------------------------------------------------------------------------------------------|-------------------------------------------|-------------|---------------------------------------|-----------------|----------------------------------------------------------------------------------------------------|--------------|
| SHIPMENT SLIP                                                                                                    | Boston PA (2116                           |             |                                       |                 |                                                                                                    |              |
| Ship Date 34-23-2018<br>Expiration Date 4us-22-2018<br>Carrier Perchase Order                                               |                                           | Receive     | Transfer                              | Status          |                                                                                                    |              |
| From:                                                                                                    | To:                                       |             |                                       |                 |                                                                                                    |              |
| MIGUEL GIL                                                                                                    | sampledealer2 Jose                        |             |                                       |                 |                                                                                                    |              |
| OpSec Security, Inc.                                                                                                    | Sample Dealer 2                           |             |                                       |                 |                                                                                                    |              |
| 3 Copley Place                                                                                                    | 123 HERE                                  | See St      | ninment Slin fr                       | or Shipment     | Kev                                                                                                    | - 1          |
| Boston PA 02116                                                                                                    | CHEYENNE WY 12345                         | 000 01      | ipmont oup it                         | si empineni     | (integration of the second second sec |              |
| Email: mgriglopsecsecurey.com                                                                                               |                                           | 01.1        |                                       |                 |                                                                                                    |              |
| To:                                                                                                    |                                           | Sniph       | nent Key 📕                            | 2GC24           |                                                                                                    |              |
| sampledealer2 Jose                                                                                                    |                                           |             |                                       |                 |                                                                                                    |              |
| Sample Dealer 2                                                                                                    |                                           |             |                                       |                 |                                                                                                    |              |
| 123 HERE<br>CHEVENNE MY 12345                                                                                               |                                           |             | Ac                                    | cept Shipme     | ent j                                                                                                    |              |
| Votes:                                                                                                    |                                           |             | · · · · · · · · · · · · · · · · · · · |                 |                                                                                                    |              |
| Notes.                                                                                                    |                                           |             |                                       |                 |                                                                                                    |              |
| Notes from shipment request                                                                                                 |                                           | • V         | erify shipment o                      | contents before | re accepting shipmen                                                                                                    | t l          |
| Please Activate these seals within SecureETag as soon as<br>possible to avoid emiration of the meatered seals. All security |                                           | • 6         | amaged Seals?                         | See Evnire      | Гад                                                                                                    |              |
| seals in this shipment will automatically expire within 30 days of                                                          |                                           |             | and sumber of                         | minutes Cool    | 2 Cas Eurisa Tas                                                                                                    |              |
| shipment date if not activated.                                                                                             |                                           | • •         | mail number of                        | missing Sear    | s? See Expire Tag.                                                                                                    |              |
| To Receive or Reject the anipment,<br>Enter Shinment Key in the Seal SupplyReceive sub-tab.                                 |                                           |             |                                       |                 |                                                                                                    | -            |
| Shipment Key:                                                                                                    |                                           | Accept or F | Reject shipmen                        | ts as they a    | rrive. Shipments exp                                                                                                    | ire within 3 |
| https://www.temptag.dfa.arkanaas.gov/secureetag/                                                                            |                                           |             |                                       |                 |                                                                                                    |              |
| Shipment contains:                                                                                                    |                                           |             |                                       |                 |                                                                                                    |              |
| Begin End                                                                                                    | Quantity                                  |             |                                       |                 |                                                                                                    |              |
| WY-000-151 WY-000-175                                                                                                    | 25                                        |             |                                       |                 |                                                                                                    |              |
| Total:                                                                                                    | 25                                        |             |                                       |                 |                                                                                                    |              |
| Seals not included: None                                                                                                    |                                           |             |                                       |                 |                                                                                                    |              |
|                                                                                                    |                                           |             |                                       |                 |                                                                                                    |              |
|                                                                                                    |                                           |             |                                       |                 |                                                                                                    |              |
|                                                                                                    |                                           |             |                                       |                 |                                                                                                    |              |
|                                                                                                    |                                           |             |                                       |                 |                                                                                                    |              |

1.5. The seals contained in this shipment are now active for your location, and can be attached to temporary tags.

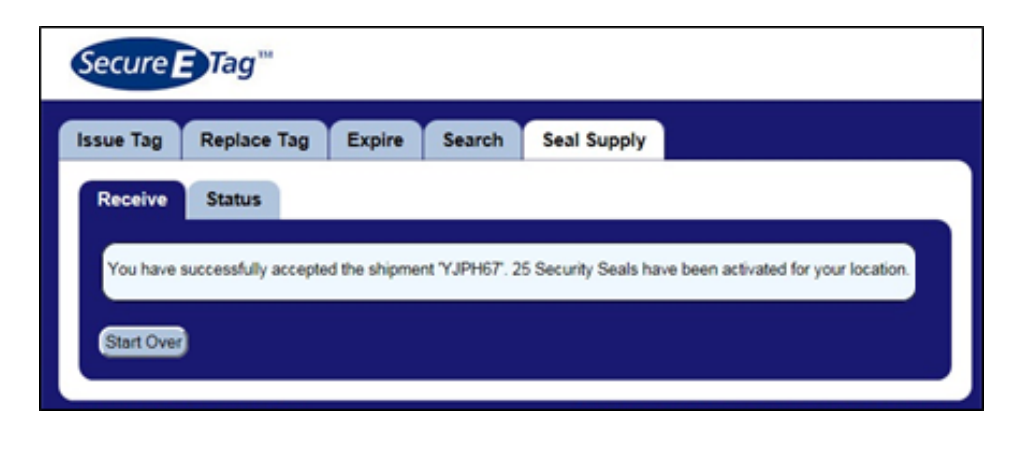

- 1.6. Click the Start Over button to receive another shipment. Start Over
- 2. Reject a shipment:
  - 2.1. Click the Seal Supply tab.
  - 2.2. Click the **Receive** sub-tab.
  - 2.3. Enter the shipment key (contained in the shipment slip), and click the **Reject Shipment** button.

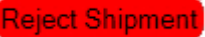

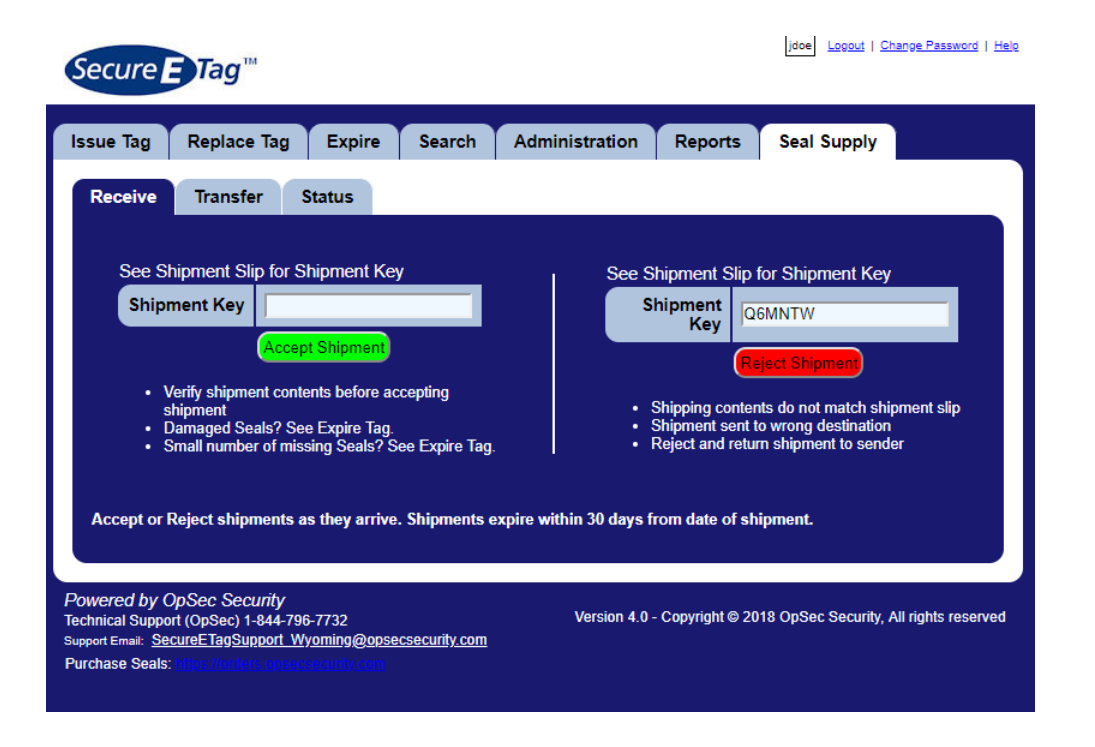

| Secure                                                                   | Tag™                                              |                                                        |                  |                        |                  | jdoe Logout   Char     | ge Password   Helo |
|--------------------------------------------------------------------------|---------------------------------------------------|--------------------------------------------------------|------------------|------------------------|------------------|------------------------|--------------------|
| Issue Tag                                                                | Replace Ta                                        | ag Expire                                              | Search           | Administration         | Reports          | Seal Supply            |                    |
| Receive                                                                  | Transfer                                          | Status                                                 |                  |                        |                  |                        |                    |
| Describe to                                                              | he problem<br>us a few word                       | s about why you'r                                      | e rejecting this | shipment.              |                  |                        |                    |
|                                                                          | Reason for<br>rejection                           |                                                        |                  |                        |                  |                        |                    |
|                                                                          | Carrier                                           | Not specified                                          |                  | (Optional)             |                  |                        |                    |
| Trackii                                                                  | ng number                                         |                                                        |                  | (Optional)             |                  |                        |                    |
|                                                                          | Notes                                             |                                                        |                  |                        |                  |                        |                    |
|                                                                          |                                                   | (Optional)                                             |                  |                        | _                |                        |                    |
|                                                                          |                                                   | Review Before \$                                       | Sending Clea     | r Shipment And Start C | Over             |                        |                    |
| Powered by (<br>Technical Support<br>Support Email: Se<br>Purchase Seals | DpSec Securi<br>ort (OpSec) 1-84<br>cureETagSuppo | ty<br>4-796-7732<br>rt_Wyoming@ops<br>psecsecurity.com | ecsecurity.com   | Version 4.0            | - Copyright © 20 | 18 OpSec Security, All | rights reserved    |

- 2.4. Enter the reason why the shipment was rejected in the *Reason for rejection* field.
- 2.5. Optionally, you can specify the carrier used for shipping, the tracking number and the additional notes in the respective fields.
- 2.6. If you don't want to reject this shipment, click the Clear Shipment And Start Over Clear Shipment And Start Over button.
- 2.7. To continue the reject process, click the **Review Before Review Before Sending** button.

| Secure E Tag™                                                               | jdoe Lopput   Change Password   Help                      |  |  |  |  |  |
|-----------------------------------------------------------------------------|-----------------------------------------------------------|--|--|--|--|--|
| Issue Tag Replace Tag Expire S                                              | earch Administration Reports Seal Supply                  |  |  |  |  |  |
| Receive Transfer Status                                                     |                                                           |  |  |  |  |  |
| Review before sending<br>Please review the information below before finalia | ing your rejection of this shipment and sending it.       |  |  |  |  |  |
| Original shipment to:                                                       | Sample Dealer 1<br>123 HERE<br>Cody CHURCHILL 00000       |  |  |  |  |  |
| Original shipment from:                                                     | OpSec Security, Inc.<br>3 Copley Place<br>Boston PA 02116 |  |  |  |  |  |
| You are sending the rejected shipment to:                                   | OpSec Security, Inc.<br>3 Copley Place<br>Boston PA 02116 |  |  |  |  |  |
| Reason for rejection                                                        | (Optional)                                                |  |  |  |  |  |
|                                                                             | Send Rejected Shipment Now Go Back A Step                 |  |  |  |  |  |
|                                                                             | Clear Shipment And Start Over                             |  |  |  |  |  |

- 2.8. To confirm the rejection reason and addresses, then click the Send Rejected Shipment Now button. Send Rejected Shipment Now
- 2.9. To go back a step and change the rejection reasons click the **Go Go Back A Step Description**.
- 2.10. To cancel the rejection of this shipment, click the Clear Shipment And Start Over User Clear Shipment And Start Over button.

## **Review Shipments Status**

To review the status of all shipments to your location follow these instructions:

1. Click the Seal Supply tab.

.....

2. Click the **Status** sub-tab and the screen below is displayed with all shipments sent to this location and its current status.

|       | ive Trans        | for Status              |          |                 |           |       |                  |                 |                         |                     |
|-------|------------------|-------------------------|----------|-----------------|-----------|-------|------------------|-----------------|-------------------------|---------------------|
| ece   | ive Irans        | ier Status              |          |                 |           |       |                  |                 |                         |                     |
| Shipn | nents to your lo | ocation:                |          |                 |           |       |                  |                 |                         |                     |
| No.   | Date             | From                    | Quantity | Expire          | s Statu   | JS    | Trackin          | g Received      | F                       | lecipient           |
| 33    | Jul-25-<br>2018  | OpSec Security,<br>Inc. | 25       | Aug-24-<br>2018 | Reject    | ted s | Not<br>specified | Jul-25-<br>2018 | John Doe (jo            | doe)                |
| 22    | Jul-06-<br>2018  | OpSec Security,<br>Inc. | 900      | Aug-05-<br>2018 | Receiv    | ved s | Not<br>specified | Jul-06-<br>2018 | Sample_Su<br>(Sample_Su | per1 John<br>iper1) |
| 14    | Jun-25-<br>2018  | OpSec Security,<br>Inc. | 25       | Jul-25-<br>2018 | Receiv    | ved s | Not<br>specified | Jun-25-<br>2018 | Jane Doe (S             | ample_Super)        |
| 13    | Jun-25-<br>2018  | OpSec Security,<br>Inc. | 25       | Jul-25-<br>2018 | Receiv    | ved   | Not<br>specified | Jun-25-<br>2018 | Jane Doe (S             | Sample_Super)       |
| 12    | Jun-25-<br>2018  | OpSec Security,<br>Inc. | 25       | Jul-25-<br>2018 | Receiv    | ved s | Not<br>specified | Jun-25-<br>2018 | Jane Doe (S             | ample_Super)        |
| 11    | Jun-25-<br>2018  | OpSec Security,<br>Inc. | 25       | Jul-25-<br>2018 | Receiv    | ved   | Not<br>specified | Jun-25-<br>2018 | Jane Doe (S             | ample_Super)        |
|       |                  |                         |          |                 |           |       |                  |                 |                         |                     |
| Shipn | nents from you   | r location:             |          |                 |           |       |                  |                 |                         |                     |
| No.   | Date             | То                      | Qua      | ntity           | Expires   | Sta   | atus             | Tracking        | Received                | Recipient           |
| 34    | Jul-25-2018      | 3 OpSec Security        | Inc. 25  | Au              | g-24-2018 | In-Tr | ransit N         | lot specified n | ull                     |                     |
|       |                  |                         |          |                 |           |       |                  |                 |                         |                     |

jdoe Logout | Change Password | Help

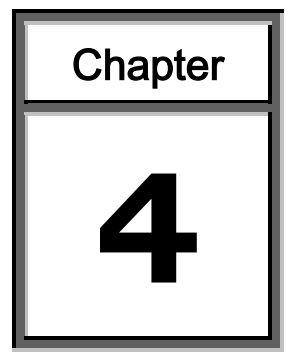

# Managing Users Module

Through this function some users can create, edit, and disable user accounts.

This module contains detailed instructions for the following processes:

- ➤ Create user account
- Edit user account information
- Disable user account

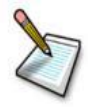

**Note**: To have permission to access this module you should have the supervisor role.

#### **Create User Account**

- 1. Click the Administration tab.
- 2. The sub-tab *Location & Users* shows the locations managed by the supervisor or administrator user.

| Secure                                                  | Tag™                                                                                                    |        |        |                |         | jdoe Logout   Chang | e Password   <u>Helo</u> |  |  |  |
|---------------------------------------------------------|----------------------------------------------------------------------------------------------------|--------|--------|----------------|---------|---------------------|--------------------------|--|--|--|
| Issue Tag                                               | Replace Tag                                                                                                    | Expire | Search | Administration | Reports | Seal Supply         |                          |  |  |  |
| Locations                                               | & Users                                                                                                    |        |        |                |         |                     |                          |  |  |  |
| Select an a<br>item.                                    | Select an arrow to open or close a location's display of its users and child locations. Select a radio button to edit or disable an item. |        |        |                |         |                     |                          |  |  |  |
| Edit Sele                                               | Edit Selected User Disable Selected User Add A New User                                                                                   |        |        |                |         |                     |                          |  |  |  |
| Sample Dealer 1, 123 HERE, Cody, CHURCHILL 00000 (0003) |                                                                                                    |        |        |                |         |                     |                          |  |  |  |
|                                                         |                                                                                                    |        |        |                |         |                     |                          |  |  |  |

3. Click the Add A New User button. Add A New User

| Issue Tag | Replace T                   | ag Expire           | Search  | Administration | Reports | Seal Supply |  |  |  |  |  |
|-----------|-----------------------------|---------------------|---------|----------------|---------|-------------|--|--|--|--|--|
| Locations | Locations & Users Locations |                     |         |                |         |             |  |  |  |  |  |
|           |                             |                     |         |                |         |             |  |  |  |  |  |
| Add a new | user                        |                     |         |                | -       |             |  |  |  |  |  |
| First     | name                        |                     |         |                |         |             |  |  |  |  |  |
| Middle    | name                        |                     |         |                |         |             |  |  |  |  |  |
| Last      | name                        |                     |         |                |         |             |  |  |  |  |  |
|           | Email                       |                     |         |                |         |             |  |  |  |  |  |
| Phone N   | umber                       |                     |         |                |         |             |  |  |  |  |  |
| Use       | rname                       |                     |         |                |         |             |  |  |  |  |  |
| Pas       | sword                       |                     |         |                |         |             |  |  |  |  |  |
| Lo        | cation Ple                  | ease select a locat | ion     | ~              |         |             |  |  |  |  |  |
|           | Role Ple                    | ase select a role   | ~       |                |         |             |  |  |  |  |  |
|           | Sav                         | e New User Sta      | rt Over |                | 28      |             |  |  |  |  |  |
|           |                             |                     |         |                |         |             |  |  |  |  |  |

Create a new user screen

- 4. Enter the user's personal information by filling the fields: *First name, Middle name, Last Name, Email and Phone number.*
- 5. Enter the username that the user used to access SecureETag. The username must be at least 2 characters otherwise the system will return an error message.
- 6. Enter the password in the field *Password*. Passwords must be at least eight (8) characters long and must contain at least on of each of the following characters.
  - Numbers (0-9).
  - Upper and lowercase letters (A-Z and a-z). The password is case-sensitive, so a "B" is different from a "b".
  - The following symbols: ! " # \$ % & '() \* + , . / : ; < = > ? @ [\]^{ { | } ~

If the password does not meet the minimum requirements the system will return an error message.

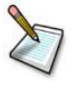

Note: Both the Username and the Password are Case Sensitive.

- 7. Select the location that you want to associate with the user.
- 8. Select the role that you want to assign to the user. The bellow table shows the available roles and the acces permits for each one.

| Role       | Permissions                                                                                                    |
|------------|----------------------------------------------------------------------------------------------------|
| Clerk      | <ul> <li>Issue new temporary tags</li> <li>Replace and expire existing temporary tags</li> <li>Search for existing temporary tags</li> <li>Note: This user type can only see tag information created for their own location (dealer or OMV office)</li> </ul> |
| Supervisor | <ul> <li>Issue new temporary tags</li> <li>Replace and expire existing temporary tags</li> <li>Search for existing temporary tags</li> <li>Run reports</li> <li>Create new Clerk accounts</li> <li>Manage existing Clerk accounts</li> </ul>                  |

Note: The fields Username, Password, Location and Role are required.

- 9. If you want to stop creating the new user account, click the **Start over** button.
- 10. If you want to continue creating the new user account, click the **Save New User** button. The application will save the information and display a success confirmation message.

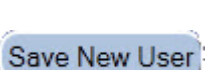

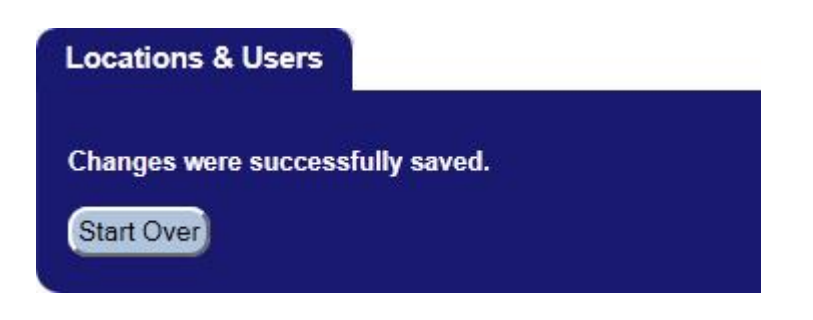

11. Click the Start Over button to create other user. Start Over

#### **Edit User Account Information**

- 1. Click the **Administration** tab.
- 2. The sub-tab *Location & Users* shows the locations managed by the supervisor or administrator user.

| Secure                                                  | Tag™                  |                           |                              |                    | jdoe Logout   Change   | <u>e Password</u>   <u>Helo</u> |  |  |
|---------------------------------------------------------|-----------------------|---------------------------|------------------------------|--------------------|------------------------|---------------------------------|--|--|
| Issue Tag                                               | Replace Tag           | Expire Searc              | h Administration             | Reports            | Seal Supply            |                                 |  |  |
| Locations                                               | & Users               |                           |                              |                    |                        |                                 |  |  |
| Select an a<br>item.                                    | rrow to open or close | e a location's display of | its users and child location | ns. Select a radio | button to edit or disa | able an                         |  |  |
| Edit Selected User Disable Selected User Add A New User |                       |                           |                              |                    |                        |                                 |  |  |
| Sample Dealer 1, 123 HERE, Cody, CHURCHILL 00000 (0003) |                       |                           |                              |                    |                        |                                 |  |  |
|                                                         |                       |                           |                              |                    |                        |                                 |  |  |

3. Click the button to find the users associated with this location.

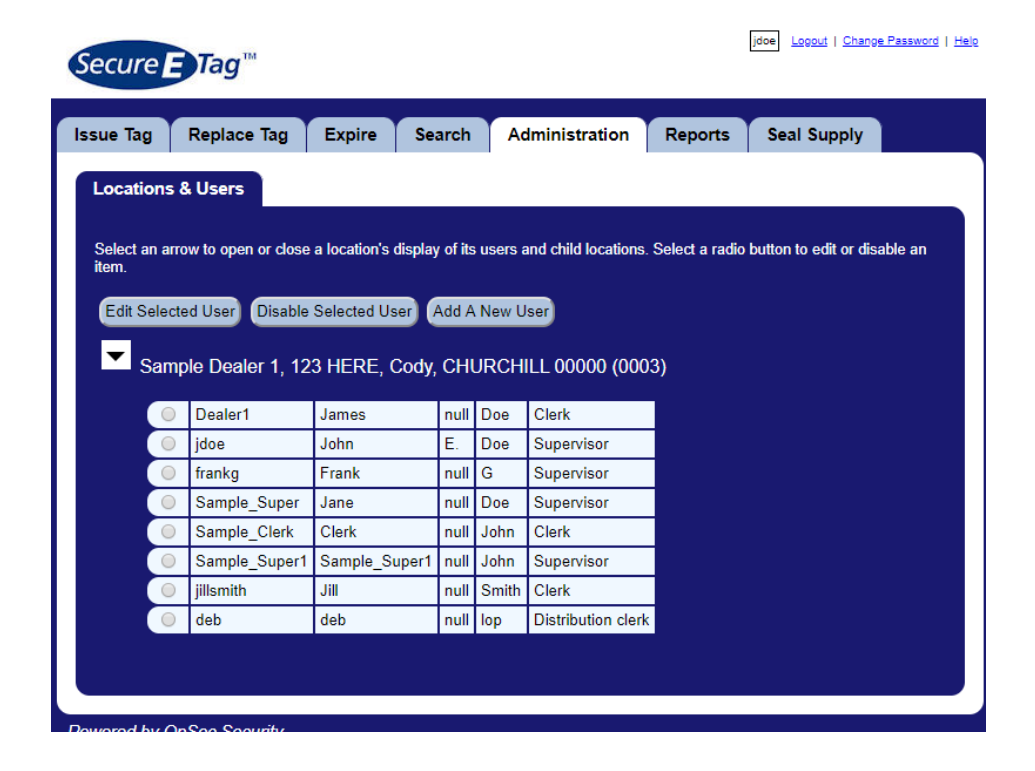

4. Select the radio button that belong to the user, and click the Edit Edit Selected User Selected User button. The application shows a screen with all information about the selected user account.

| Issue Tag Repla  | ce Tag   | Expire       | Search  | Administration | Reports | Seal Supply |
|------------------|----------|--------------|---------|----------------|---------|-------------|
| Locations & User | 8        |              |         |                |         |             |
| Edit a user      |          |              |         |                |         |             |
| First name       | JANE     |              |         |                |         |             |
| Middle name      |          |              |         |                |         |             |
| Last name        | DOE      |              |         |                |         |             |
| Email            | mgil@op  | secsecurity. | com     |                |         |             |
| Phone Number     |          |              |         |                |         |             |
| Username         | jdoe     |              |         |                |         |             |
| Password         |          |              |         |                |         |             |
| Location         | DEALER   | SAMPLE       |         |                |         |             |
| Role             | Clerk    |              | T       |                |         |             |
|                  | Save Cha | anges Star   | rt Over |                |         |             |
|                  |          |              |         |                |         |             |

5. Change the relevant user information.

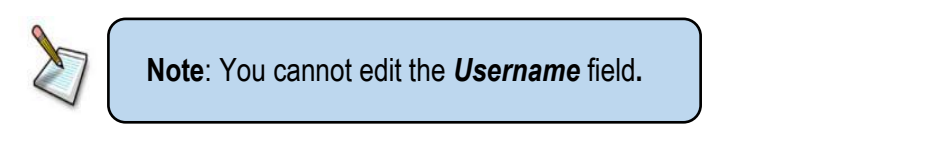

6. Click the Save Changes button. The application will change the Save Changes information and display a success confirmation message.

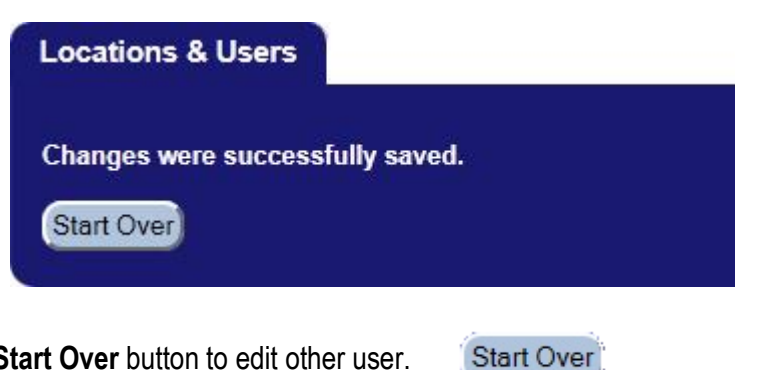

7. Click the Start Over button to edit other user.

## **Disable User Account**

- 1. Click the **Administration** tab.
- 2. The sub-tab *Location & Users* shows the locations managed by the supervisor or administrator user.

| ure      | Tag             | m                                 |                      |              |              |                             |                 |               | Jdoe Logout             | Change Passy         | Nord |
|----------|-----------------|-----------------------------------|----------------------|--------------|--------------|-----------------------------|-----------------|---------------|-------------------------|----------------------|------|
|          |                 |                                   |                      |              |              |                             |                 |               |                         |                      |      |
| e Tag    | Replac          | e Tag 🔰 Ex                        | xpire Sea            | rch          | A            | dministration               | Repo            | rts           | Seal Su                 | pply                 |      |
| cations  | s & Users       | n or close a loo                  | cation's display     | of its       | users        | and child locatior          | ns. Select a    | radio         | button to ed            | it or disable a      | IN   |
| m.       |                 |                                   |                      |              |              |                             |                 |               |                         |                      |      |
| dit Sele | cted User       | Disable Sele                      | ected User A         | dd A         | New l        | User                        |                 |               |                         |                      |      |
|          |                 |                                   |                      |              |              |                             |                 |               |                         |                      |      |
| Sar      | nple Dea        | er 1, 123 H                       | ERE, Cody, (         | СΗι          | JRCH         | ILL 00000 (00               | 003)            |               |                         |                      |      |
|          |                 |                                   |                      |              |              |                             |                 |               |                         |                      |      |
|          |                 |                                   |                      |              |              |                             |                 |               |                         |                      |      |
|          |                 |                                   |                      |              |              |                             |                 |               |                         |                      |      |
|          |                 |                                   |                      |              |              |                             |                 |               |                         |                      |      |
| 3        |                 | io h                              | witton to fir        | h hr         | hΔι          | isare assoc                 | w hatei         | ith th        | nie locat               | ion                  |      |
| 5.       |                 |                                   |                      | iu i         |              | 13013 03300                 |                 | iui u         | 115 IUCAI               | .011.                |      |
|          |                 |                                   |                      |              |              |                             |                 |               |                         |                      |      |
|          |                 |                                   |                      |              |              |                             | -               |               |                         |                      |      |
| G        |                 | TT TM                             |                      |              |              |                             | j               | doe <u>Lo</u> | gout   <u>Change Pa</u> | ssword   <u>Help</u> |      |
| Se       | ecure E         | nag                               |                      |              |              |                             |                 |               |                         |                      |      |
|          |                 |                                   |                      |              |              |                             |                 |               |                         |                      |      |
| Iss      | ue Tag 🔰 F      | Replace Tag                       | Expire Sea           | arch         | Ac           | dministration               | Reports         | Seal          | Supply                  |                      |      |
|          |                 |                                   |                      |              |              |                             |                 |               |                         |                      |      |
|          | ocations &      | Users                             |                      |              |              |                             |                 |               |                         |                      |      |
|          |                 |                                   |                      |              |              |                             |                 |               |                         |                      |      |
| s        | Select an arrov | v to open or close                | a location's display | / of its     | users a      | and child locations. S      | elect a radio b | utton to      | edit or disable         | e an                 |      |
| it       | tem.            |                                   |                      |              |              |                             |                 |               |                         |                      |      |
|          | Edit Selector   | Disable                           | Solocted User        | Add A        | Now          | SOL                         |                 |               |                         |                      |      |
|          | Edit Selected   | Disable                           | Selected User        | HUU A        | INEW O       | ser                         |                 |               |                         |                      |      |
|          | ▼ Compl         | o Doglor 1, 12                    | 2 LIEDE Codu         | СШ           | псы          |                             | <b>`</b>        |               |                         |                      |      |
|          | - Sampi         |                                   | STIERE, Gouy,        | GIR          | JRGH         |                             | )               |               |                         |                      |      |
|          |                 | Dealer1                           | James                | null         | Doe          | Clerk                       |                 |               |                         |                      |      |
|          | 0               | jdoe                              | John                 | E.           | Doe          | Supervisor                  |                 |               |                         |                      |      |
|          |                 | ,<br>frankg                       | Frank                | null         | G            | Supervisor                  |                 |               |                         |                      |      |
|          |                 | Sample Super                      | Jane                 | null         | Doe          | Supervisor                  |                 |               |                         |                      |      |
|          |                 | Sample Clerk                      | Clerk                | null         | John         | Clerk                       |                 |               |                         |                      |      |
|          |                 | oumple_olelk                      | Sample Suport        | nul          | John         | Supervisor                  |                 |               |                         |                      |      |
|          |                 | Sample Superf                     | CONTRACTOR CONTRACT  | nui          | JOHN         | Supervisor                  |                 |               |                         |                      |      |
|          | 0               | Sample_Super1                     |                      | null.        | Contain      | Clork                       |                 |               |                         |                      |      |
|          | 0               | Sample_Super1<br>jillsmith        | Jill                 | null         | Smith        | Clerk<br>Distributi         |                 |               |                         |                      |      |
|          | 0               | Sample_Super1<br>jillsmith<br>deb | Jill<br>deb          | null<br>null | Smith<br>Iop | Clerk<br>Distribution clerk |                 |               |                         |                      |      |
|          | 0               | Sample_Super1<br>jillsmith<br>deb | Jill<br>deb          | null<br>null | Smith<br>Iop | Clerk<br>Distribution clerk |                 |               |                         |                      |      |

4. Select the radio button that belong to the user, and click the **Disable Selected User** button. A confirmation screen will display.

Disable Selected User

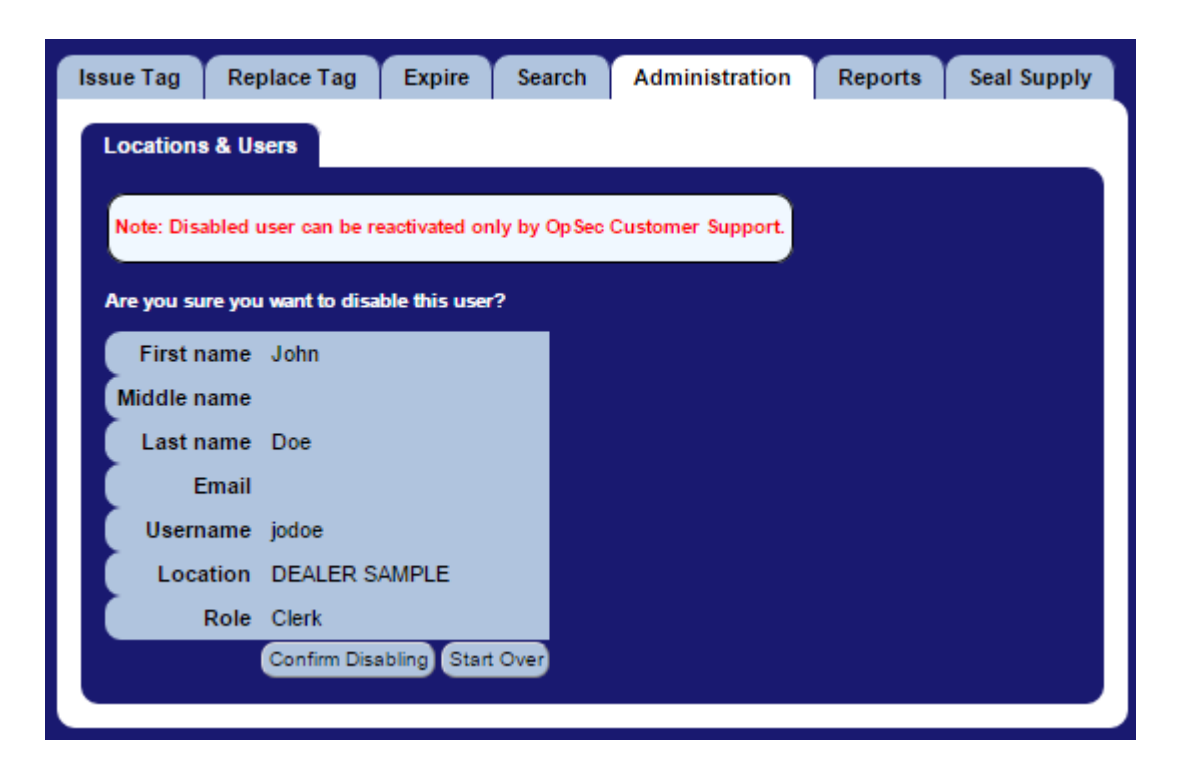

- 5. If you want to stop disabling this user account, click the **Start Over** Start Over button.
- 6. If you want to continue disabling this user account, click the **Confirm Disabling** button. The application will change the information and display a success confirmation message.

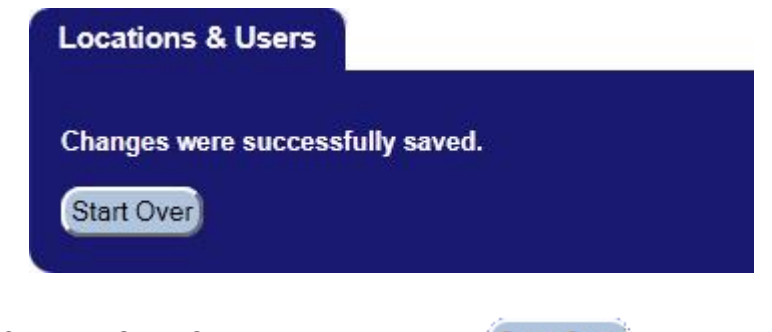

7. Click the Start Over button to disable [Start Over] other user.

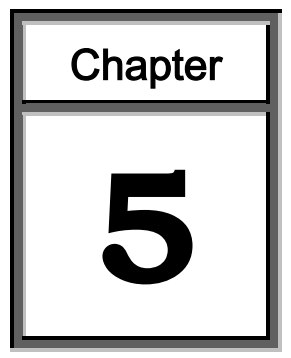

# **Ordering Seals**

Temporary Permit Seals and Teslin Temporary Permit Paper are obtained through the OpSec ordering system website: <u>https://orders.opsecsecurity.com</u>.

To obtain a user account in the OpSec ordering system, you must complete the OpSec Security Customer Maintenance Form (Page 52) and e-mail it to: <u>SecureETag\_WYDOT\_CS@opsecsecurity.com</u>

Once OpSec receives the completed form, a user account will be created for you. You will receive an automated e-mail with instructions on how to log-in to the OpSec ordering system.

If you have trouble logging in, please send an email to <u>SecureETag\_WYDOT\_CS@opsecsecurity.com</u> and someone from the support team will contact you.

#### To Place an Order

- 1. Go to the OpSec ordering website
  - a. https://orders.opsecsecurity.com

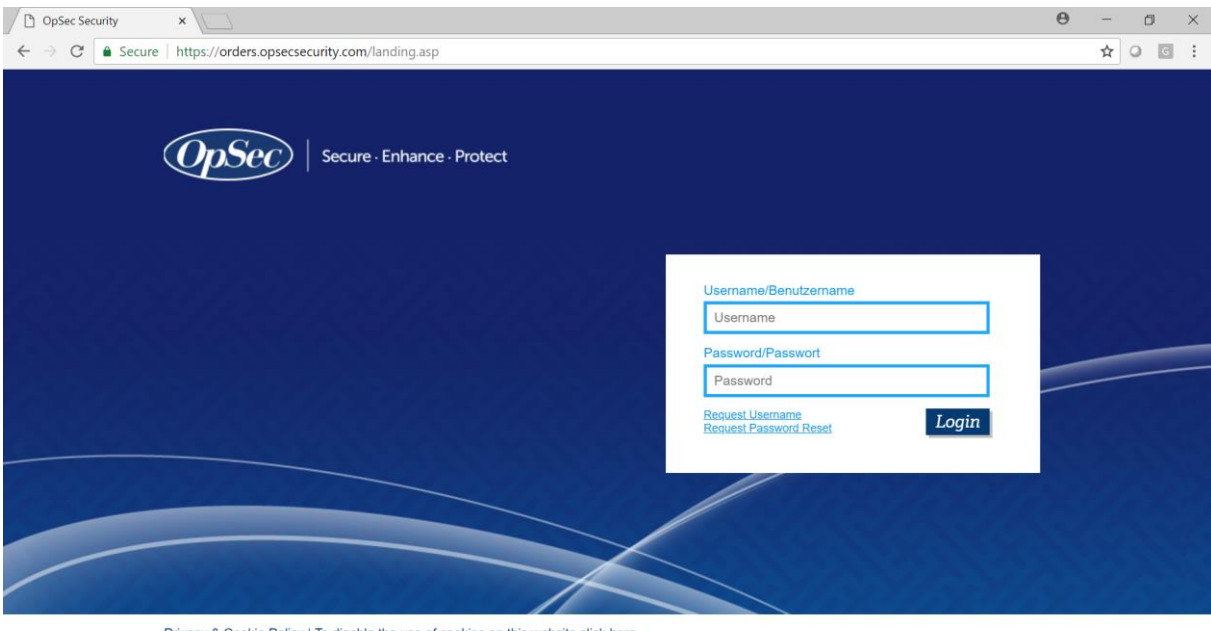

Privacy & Cookie Policy | To disable the use of cookies on this website click here

2. Enter your username and password and you will gain access to the Ordering System. Once in, Click on the "Wyoming SecureEtag" link on the left.

| <b>OpSec</b> se                                                                                  | ecure · Enha      | nce · Protect                                                                                            |                                                             |                         | Log out                                                          |
|--------------------------------------------------------------------------------------------------|-------------------|----------------------------------------------------------------------------------------------------|-------------------------------------------------------------|-------------------------|------------------------------------------------------------------|
| HOME PAGE                                                                                        | T & C             | 📜 SHOPPING CART                                                                                          | MY ACCOUNT                                                  | HISTORY                 | CONTACT US                                                       |
|                                                                                                  |                   |                                                                                                    |                                                             |                         | Find Products →                                                  |
| Brands                                                                                           | 1                 | Welcome to C                                                                                             | DpSec                                                       |                         |                                                                  |
| → Wyoming SecureETa                                                                              | eg<br>V<br>P<br>y | Velcome to OpSec Security's on-<br>lease select the category of proc<br>our authorized products for that | ine ordering site.<br>Juct you wish to buy fro<br>category. | m the left. It will bri | ng you to a page with                                            |
|                                                                                                  | lf<br>ir          | you do not see the products you<br>nvestigate and update as soon as                                      | are authorized to purc<br>s we can.                         | hase listed, please     | contact us and we will                                           |
| OpSec Security, Inc.<br>1857 Colonial Village Lane<br>P.O. Box 10155<br>Lancaster, PA 17605-0155 |                   | Terms and Conditions   Te                                                                                | rms and Conditions   Webs                                   | ite Terms and Conditio  | ons Privacy & Cookle Policy<br>curity, Inc. All Rights Reserved. |

 Options for purchase all products related to the Wyoming SecureETag program will be available. OpSec will be offering both the Teslin Paper (Weather Proof) and the Seals in a kit that includes both. Simply enter the quantity next to the product you want to purchase and click "Add to Cart" once you are done proceed to checkout.

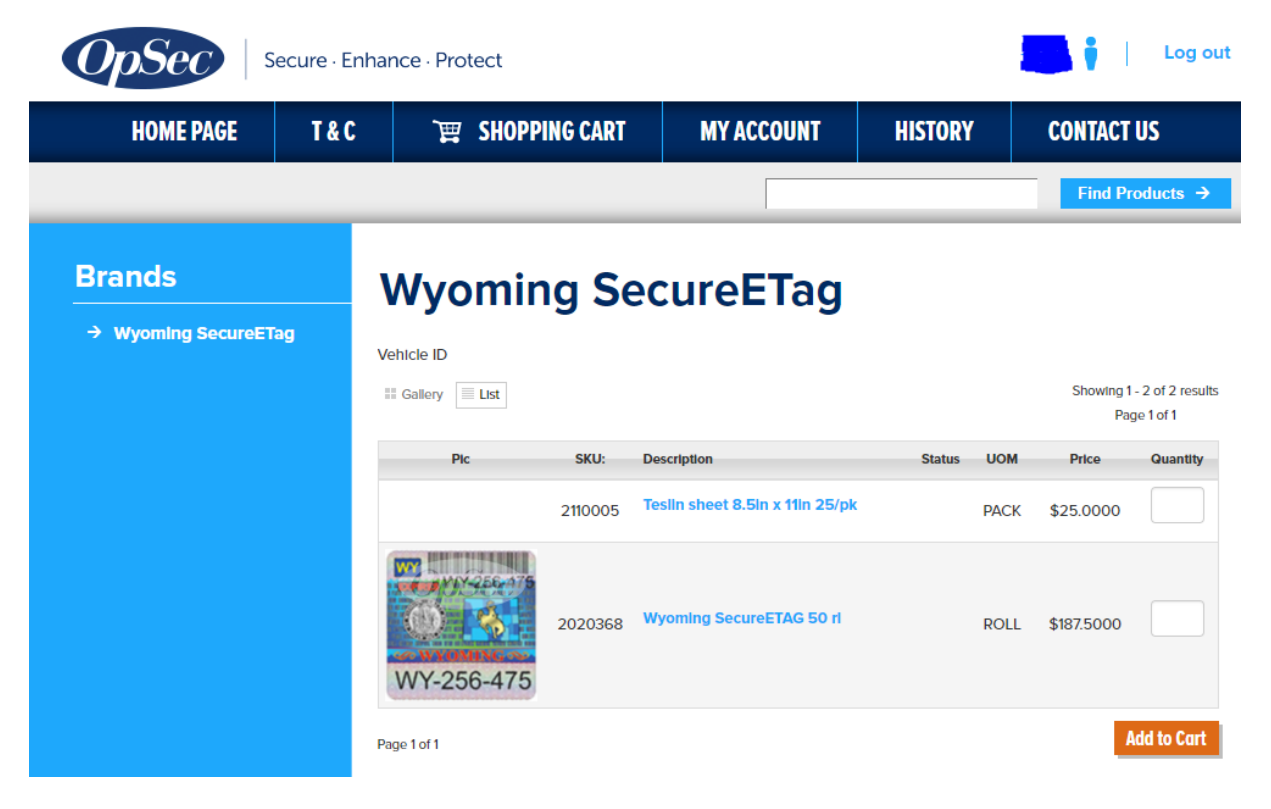

4. Choose Shipping Method (Standard-Free) If you need to expedite, please note in Order Comments and call 717-293-4110 (Option #3) or send an email to SecureETag\_WYDOT\_CS@opsecsecurity.com. You must provide your shipping account number to expedite.

| → Wyoming SecureETag | Qty                                        | Description                                                                            |                                                                                                 | UoM                  | Unit Price                               | Price                                 |
|----------------------|--------------------------------------------|----------------------------------------------------------------------------------------|-------------------------------------------------------------------------------------------------|----------------------|------------------------------------------|---------------------------------------|
|                      | 1                                          | Teslin sheet 8.5in<br>SKU:OPS-2110005                                                  | x 11in 25/pk                                                                                    | PACK                 | \$25.0000                                | \$25.000                              |
|                      |                                            | Expected Ship Date:                                                                    | 8/16/2018                                                                                       |                      |                                          |                                       |
|                      | 1                                          | Wyoming SecureE<br>SKU:OPS-2020368                                                     | TAG 50 rl                                                                                       | ROLL                 | \$187.5000                               | \$187.500                             |
|                      |                                            | Expected Ship Date:                                                                    | 8/9/2018                                                                                        |                      |                                          |                                       |
|                      | NOTE THE                                   | estes balancias estimatuda                                                             |                                                                                                 | that may be applicab | le at the time of shi                    |                                       |
|                      |                                            | 1 17 17 18 A 1 18 A 17 19 A 7 17 18 A C 117 18 17 17 18 17 18 A                        | traight duties or tayes                                                                         |                      | he at the time of sing                   | sping your or                         |
|                      | These will t                               | e added to your invoice acco                                                           | freight, duties or taxes<br>rdingly.                                                            |                      | Sub Total                                | \$212.500                             |
|                      | These will b                               | e added to your Involce acco                                                           | freight, duties or taxes<br>rdingly.                                                            | Estimated Sh         | Sub Total                                | \$212.500<br>\$0.000                  |
|                      | These will b                               | e added to your involce acco                                                           | freight, duties of taxes                                                                        | Estimated Sh         | Sub Total<br>ipping Total<br>Order Total | \$212.500<br>\$0.000<br>\$212.500     |
|                      | NOTE: The                                  | price below does not include<br>e added to your involce accou                          | rrelignt, duttes or taxes                                                                       | Estimated Sh         | Sub Total<br>ipping Total<br>Order Total | \$212.500<br>\$0.000<br>\$212.500     |
|                      | These will b                               | ing Method Select                                                                      | reignt, duties or taxes<br>rdingly.                                                             | Estimated Sh         | Sub Total<br>ipping Total<br>Order Total | \$212.500<br>\$0.000<br>\$212.500     |
|                      | Shipp<br>If you war<br>box below           | ing Method Select                                                                      | rreignt, duties or taxes<br>rdingly.                                                            | Estimated Sh         | Sub Total<br>ipping Total<br>Order Total | \$212.500<br>\$0.000<br>\$212.500     |
|                      | Shipp<br>If you war<br>box belov<br>Select | ing Method Select<br>to use your own carrier accor<br>a Shipment Billing<br>Preference | rreignt, duties or taxes<br>rdingly.                                                            | Estimated Sh         | Sub Total<br>ipping Total<br>Order Total | \$212.500<br>\$0.000<br>\$212.500     |
|                      | Shipp<br>If you war<br>box belov<br>Select | ing Method Select<br>to use your own carrier acco<br>a Shipment Billing<br>Preference  | reignt, duties or taxes<br>rdingly.<br>ction<br>ount for shipping, pleas<br>d shipping to OpSec | Estimated Sh         | Sub Total<br>ipping Total<br>Order Total | \$212.<br>\$0.<br>\$212.<br>count Nun |

5. In the payment option if credit card is selected then the information for credit card must be filled in:

#### Payment Info

| Payment Method:       | Credit Card          |
|-----------------------|----------------------|
| Name on Credit Card * |                      |
| Credit Card Type *    | [Select One]         |
| Credit Card Number *  | No spaces, no deshes |
|                       | No spaces, no dasnes |
| Expiration Date *     | 1 v / 2018 v         |
| CVV2 Code 🔞 *         |                      |
| Terms                 | NET 30 DAYS          |

6. Click "Place Order Now" when ready.

#### **Order Comments**

**Place Order** 

Effective Order Date 8/7/2018

I agree to the <u>TERMS AND CONDITIONS</u> and acknowledge that any changes made after the order is submitted could result in a \$40 (or equivalent in £, HK\$, or €) service fee.

**Place Order Now** 

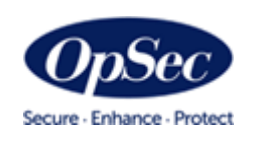

tel: +1 717 293 4110 1857 Colonial Village Lane, Lancaster, PA USA 17601 www.opsecsecurity.com

# **OpSec Security Customer Maintenance Form** Please provide the following information

|                                                             | owing information  |
|-------------------------------------------------------------|--------------------|
| The BRAND you are licensed with                             | Wyoming SecureETag |
| Complete legal name                                         |                    |
| Billing address                                             |                    |
| Billing City and State                                      |                    |
| Billing Postal Code                                         |                    |
| Ship to name                                                |                    |
| Ship to address                                             |                    |
| Ship to address city and state                              |                    |
| Ship to Postal Code                                         |                    |
| Accounts payable contact name                               |                    |
| Accounts payable contact email address                      |                    |
| Accounts payable contact phone number                       |                    |
| Order placement contact name                                |                    |
| Order placement contact email address                       |                    |
| Order placement contact phone number                        |                    |
| Order placement contact name (if others needed)             |                    |
| Order placement contact email address                       |                    |
| Order placement contact phone number                        |                    |
| Once we receive this form, we will verify your account with |                    |
| WYDOT, set up your OpSec ordering account, and provide you  |                    |
| with login, password, and ordering information.             |                    |

# Chapter 6

# Troubleshooting

| Common Issues and Solutions                     |                                                                                                    |                                                                                                    |  |  |
|-------------------------------------------------|----------------------------------------------------------------------------------------------------|----------------------------------------------------------------------------------------------------|--|--|
| Error/Issue                                     | Explanation                                                                                                    | Remedy                                                                                                    |  |  |
| Logging In                                      |                                                                                                    |                                                                                                    |  |  |
| The username or password<br>entered was invalid | SecureETag could not log the user<br>in. This is due to one of the<br>following: an invalid login name,<br>invalid password, locked or<br>deactivated account. The password | Re-enter the username and<br>password being careful to observe<br>UPPER and lower case of <b>both</b><br>username and password.<br>If the password has been forgotten |  |  |
|                                                 | may have been entered incorrectly<br>or changed, the username has been<br>entered incorrectly, the account is<br>locked or the account has been<br>deactivated.             | it can be reset by selecting the<br>"Forgot your password?" link below<br>the user login screen. A new<br>password will be sent to the user's<br>email account.       |  |  |
|                                                 |                                                                                                    | If your account is locked or<br>deactivated, you will need to contact<br>the Dealer Supervisor/Manager or<br>the WYDOT to assist you with your<br>account.            |  |  |
| Password Expired                                | After 90 days, your password must be changed to continue using your account.                                                                                                | You should be directed to a new page in which you are required to                                                                                                    |  |  |

|                                                                                                    |                                                                                                    | change your password before continuing.                                                                                                    |
|----------------------------------------------------------------------------------------------------|----------------------------------------------------------------------------------------------------|----------------------------------------------------------------------------------------------------|
|                                                                                                    | Common Issues and Solution                                                                                                    | IS                                                                                                    |
| Error/Issue                                                                                                    | Explanation                                                                                                    | Remedy                                                                                                    |
| The password does not meet<br>the minimum requirements<br>for complexity. Ensure you<br>have lower/upper case<br>letters, numbers and<br>punctuation characters.                   | The password for an account must<br>be complex to ensure security<br>guidelines provide an adequate<br>level of protection.                                                                                                    | Ensure that your password has a<br>Minimum of 8 characters and<br>includes a combination of lower<br>case letters, upper case letters,<br>symbols and numbers.                              |
| Issuing a Tag                                                                                                    |                                                                                                    |                                                                                                    |
| VIN number < <i>number</i> > could<br>not be successfully looked<br>up.                                                                                                    | Not all valid VINs can be decoded.<br>Vehicles manufactured before 1981<br>may not have VINs that can be<br>decoded.                                                                                                    | If a VIN cannot be decoded, it can<br>still be used. When issuing a tag,<br>the user will need to enter the<br>vehicle Make, Model and Year as<br>SecureETag cannot decode these<br>fields. |
|                                                                                                    |                                                                                                    | Make sure the VIN is entered<br>correctly. If the appropriate VIN is<br>not decoded, re-enter it;<br>SecureETag will override the<br>decode process and accept the<br>entered VIN.          |
| A problem occurred: There is<br>already an active tag<br>associated with the VIN.                                                                                                  | Only one active temporary tag can<br>be associated with a vehicle. VINs<br>that are shorter than 17 characters<br>might have multiple tags associated<br>with them, but each tag will be<br>associated with a different vehicle.<br>VINs with 17 characters are unique<br>and only one tag may be associated<br>with the vehicle and VIN. | Only one active temporary<br>Tag can be associated with a<br>vehicle. The current active tag can<br>be replaced if it is lost or damaged.                                                   |
| There was a problem while<br>preparing the tag: you<br>already have a tag in<br>memory for printing. Were<br>you trying to prepare two<br>tags in two windows at the<br>same time? | You cannot have an open tag in one<br>browser tab, and try to create a new<br>one in a different tab.                                                                                                    | Close one of the tabs.<br>Open a new browser if the problem<br>persists.                                                                                                    |

| The VIN must be alphanumeric. | A VIN cannot contain spaces or special characters. | Re-enter the VIN. |
|-------------------------------|----------------------------------------------------|-------------------|
|-------------------------------|----------------------------------------------------|-------------------|

| Common Issues and Solutions                                                                                                    |                                                                                                    |                                                                                                    |  |  |
|----------------------------------------------------------------------------------------------------|----------------------------------------------------------------------------------------------------|----------------------------------------------------------------------------------------------------|--|--|
| Error/Issue                                                                                                    | Explanation                                                                                         | Remedy                                                                                                    |  |  |
| A tag must have an owner's<br>last name or an owner<br>company name, not both.                                                            | The user attempted to enter information in both fields.                                             | Enter either the owner's name or an owner company for the vehicle being purchased, but not both.                                                                |  |  |
| The last name must be at least one character.                                                                                             | Vehicle purchase procedures<br>require the entry of a last name<br>for a purchase by an individual. | Enter a last name.                                                                                                    |  |  |
| The company name must be at least two characters.                                                                                         | The user cannot enter only one character for a company name.                                        | Enter the company name.                                                                                                    |  |  |
| The make must not be blank.                                                                                                    | The user did not enter a vehicle<br>make                                                            | Enter the vehicle make.                                                                                                    |  |  |
| The model must not be blank.                                                                                                    | The user did not select a vehicle model                                                             | Enter the vehicle model.                                                                                                    |  |  |
| The vehicle year must be a number.                                                                                                    | The user entered an invalid<br>vehicle year                                                         | Enter the vehicle year.                                                                                                    |  |  |
| The vehicle year was outside accepted bounds.                                                                                             | The system does not accept years<br>before 1900 or more than one<br>year after the current year.    | Enter the vehicle year.                                                                                                    |  |  |
| The purchase date must not be blank.                                                                                                    | The user did not enter a vehicle<br>purchase date.                                                  | Enter the purchase date in the format MM/DDYYYY.                                                                                                    |  |  |
| The purchase date wasn't<br>readable. Please format the<br>purchase date as<br>MM/DD/YYYY. (Leading<br>zeros may be omitted.)             | The user entered an invalid<br>purchase date that did not follow<br>the MM/DD/YYYY format.          | Enter the purchase date in the format MM/DD/YYYY, for example 03/21/2000.                                                                                       |  |  |
| The Security Seal serial<br>number entered corresponds<br>to a seal that is not available<br>for use. Please re-enter your                | Mostly likely, the user made a typographical error in entering the security seal serial number.     | Verify and re-enter the security seal<br>serial number to ensure it matches the<br>unused security seal you have in front<br>of you.                            |  |  |
| Security Seal number.                                                                                                    |                                                                                                    | If you receive this error again for the<br>same seal, please bring it to the<br>attention of the Supervisor at your<br>location or the SecureETag Help<br>Desk. |  |  |
| A problem occurred while<br>trying to save the tag. Do not<br>attach the Security Seal. The<br>error message was:<br><message>.</message> | The < <i>message</i> > may indicate that the seal is already in use.                                |                                                                                                    |  |  |

| Remedy<br>let a new security seal and start over.                                                                                                    |
|----------------------------------------------------------------------------------------------------|
| iet a new security seal and start over.                                                                                                    |
|                                                                                                    |
|                                                                                                    |
| nly one active temporary tag can be<br>ssociated with a VIN. Explore<br>lethods to expire or replace a<br>emporary tag.                                                                                         |
|                                                                                                    |
|                                                                                                    |
| nsure the VIN was entered correctly.<br>the user is a motor vehicle dealer<br>nd this vehicle tag has been issued<br>y another dealership, the user will<br>ot be able to see any information<br>bout this VIN. |
| elect a replacement reason.                                                                                                    |
| erify and re-enter the security seal<br>erial number to ensure it matches the<br>nused security seal you have in front<br>f you.<br>you receive this error again for the                                        |
| ns<br>th<br>nd<br>y a<br>ot<br>ele<br>eri<br>eri<br>nu<br>f y                                                                                                    |

| Common Issues and Solutions                                                         |                                                                                                    |                                                                                                    |  |  |
|-------------------------------------------------------------------------------------|----------------------------------------------------------------------------------------------------|----------------------------------------------------------------------------------------------------|--|--|
| Error/Issue                                                                         | Explanation                                                                                                    | Remedy                                                                                                    |  |  |
| Managing Seals                                                                      | ·                                                                                                    |                                                                                                    |  |  |
| The user clicks the "Accept<br>Shipment" button without<br>entering a shipment key. | The screen transitions back to<br>screen 1 of <i>Seal Supply</i> tab, with<br>an error message to enter a<br>Shipment Key.                                                                                                    | Enter a shipment key.                                                                                                    |  |  |
| The user attempts to accept<br>a shipment which has<br>expired.                     | An expired shipment can only be reset.                                                                                                    | Contact the SecureETag Help Desk or<br>the WYDOT to reset expired<br>shipments.                                                                                         |  |  |
| Attempt to use a Security<br>Seal from a shipment not<br>successfully received.     | In order for security seals to be<br>available for tag issuance, they<br>must be successfully received in<br>the SecureETag application. Only<br>properly received shipments will<br>activate the security seals<br>included in a shipment and make<br>those seals available to the<br>location. | As part of the receiving process,<br>recipients need to enter the shipment<br>key and indicate in the SecureETag<br>application that the shipment has<br>been accepted. |  |  |
| Shipment lost in transit                                                            | Should a shipment not be marked<br>as received by its expiration date,<br>it will expire the Seals. All security<br>seals associated with that<br>shipment will be unavailable for<br>use.                                                                                                    | Should anyone attempt to mark the<br>shipment as received after it has<br>expired, they will be instructed to<br>return the shipment to the WYDOT.                      |  |  |
| Shipment delivered to<br>incorrect location                                         | If for any reason a shipment<br>arrives at an incorrect location,<br>the receiving location will not be<br>able to activate the seals in the<br>shipment.                                                                                                    | Should they attempt to activate the seals, their location will be recorded in the SecureETag system for auditing purposes.                                              |  |  |
| The user clicks the "Reject<br>Shipment" button without<br>entering a shipment key. | The screen transitions back to<br>screen 1 of <i>Seal Supply</i> tab, with<br>an error message instructing the<br>user to enter a shipment key.                                                                                                    | Enter a shipment key.                                                                                                    |  |  |

## **Evaluation Form**

| USERS PERSONAL DATA                                                                                               |                                                          |                                          |                                            |
|----------------------------------------------------------------------------------------------------|----------------------------------------------------------|------------------------------------------|--------------------------------------------|
| Institution name                                                                                                  |                                                          |                                          |                                            |
| User name                                                                                                    |                                                          |                                          |                                            |
| Address                                                                                                    |                                                          |                                          |                                            |
| Telephone Email                                                                                                   |                                                          |                                          |                                            |
| Country                                                                                                    |                                                          | City                                     |                                            |
| OPINION OF THIS MANUAL                                                                                            |                                                          |                                          |                                            |
| Presentation       O         Excellent          Good          Regular          Deficient          Recommendations | rganization<br>Excellent<br>Good<br>Regular<br>Deficient | Content Excellent Good Regular Deficient | Redaction Excellent Good Regular Deficient |
| Observations                                                                                                    |                                                          |                                          |                                            |

*OpSec Security Inc.* produces manuals which describe the correct use of the applications developed by us for you. Any suggestion or idea on the presentation or content of this manual will be studied by our team. Your comments are important to us.

 $OS\text{-}UG001401\text{-}1.0 \ User's \ Guide \ - \ SecureETag^{tm} \ - \ Dealer \ Module$ 

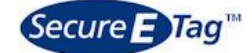